## **Einführung und Arbeiten mit QGIS**

#### Sozialökologisches Waldmanagement

Modul: Informationstechnologie im Wald I

Dr. Torsten Welle

Naturwald Akademie

#### Einführung in Geographische Informationssysteme (GIS)

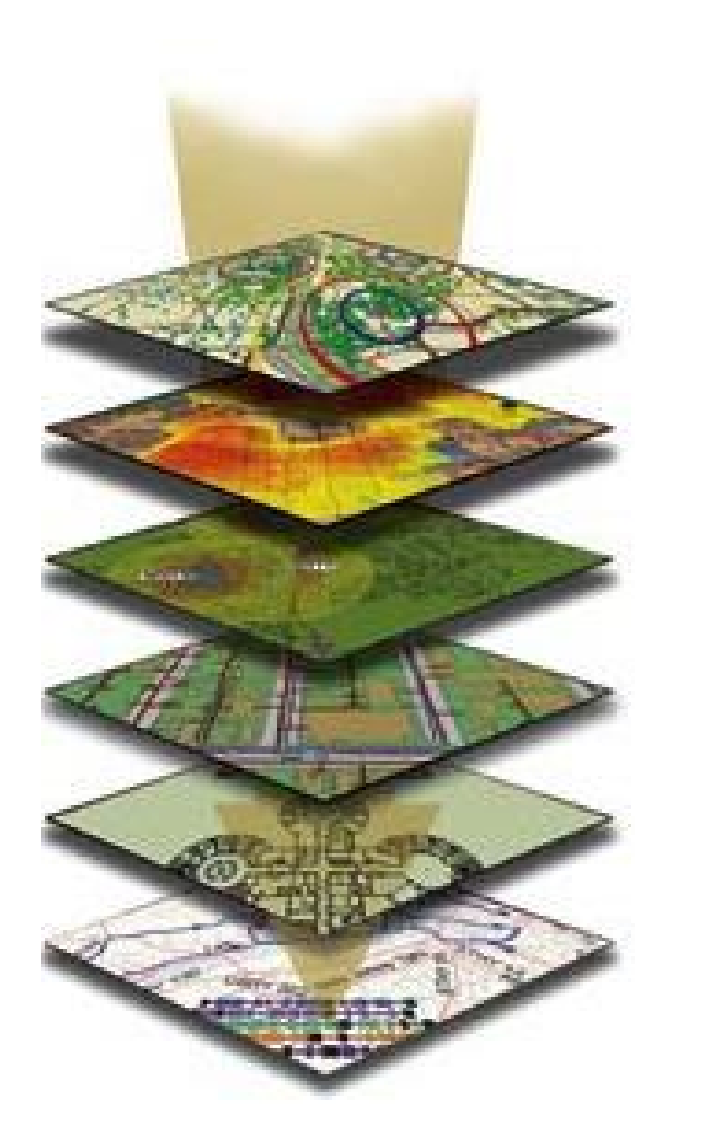

- Was ist ein GIS?
- Typische GIS Funktionen
- Geodaten
- Topologie

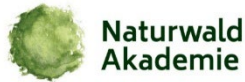

#### **Typische GIS Funktionen**

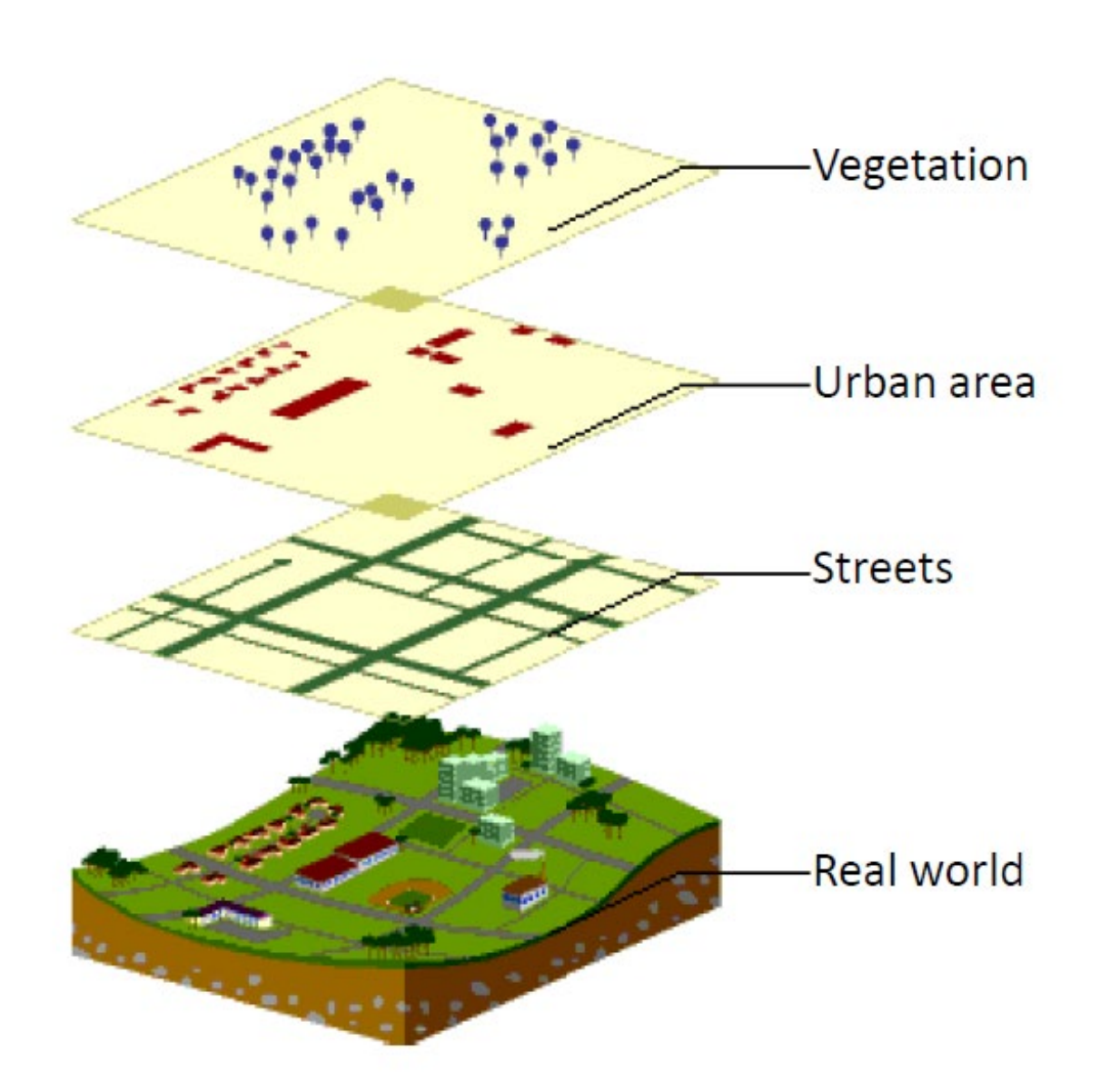

- Verwaltung und Erzeugung von Geodaten
- Ableitung neuer Daten aus vorhandenen Quellen
- Abfrage und Analyse (z. B. Filterung nach Attributen)
- Geometrische Projektionen, Layout-Design
- Kartenerstellung, Interpolation, Puffern, räumliche Analyse

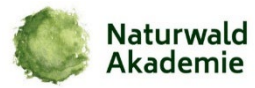

#### **Einführung in QGIS**

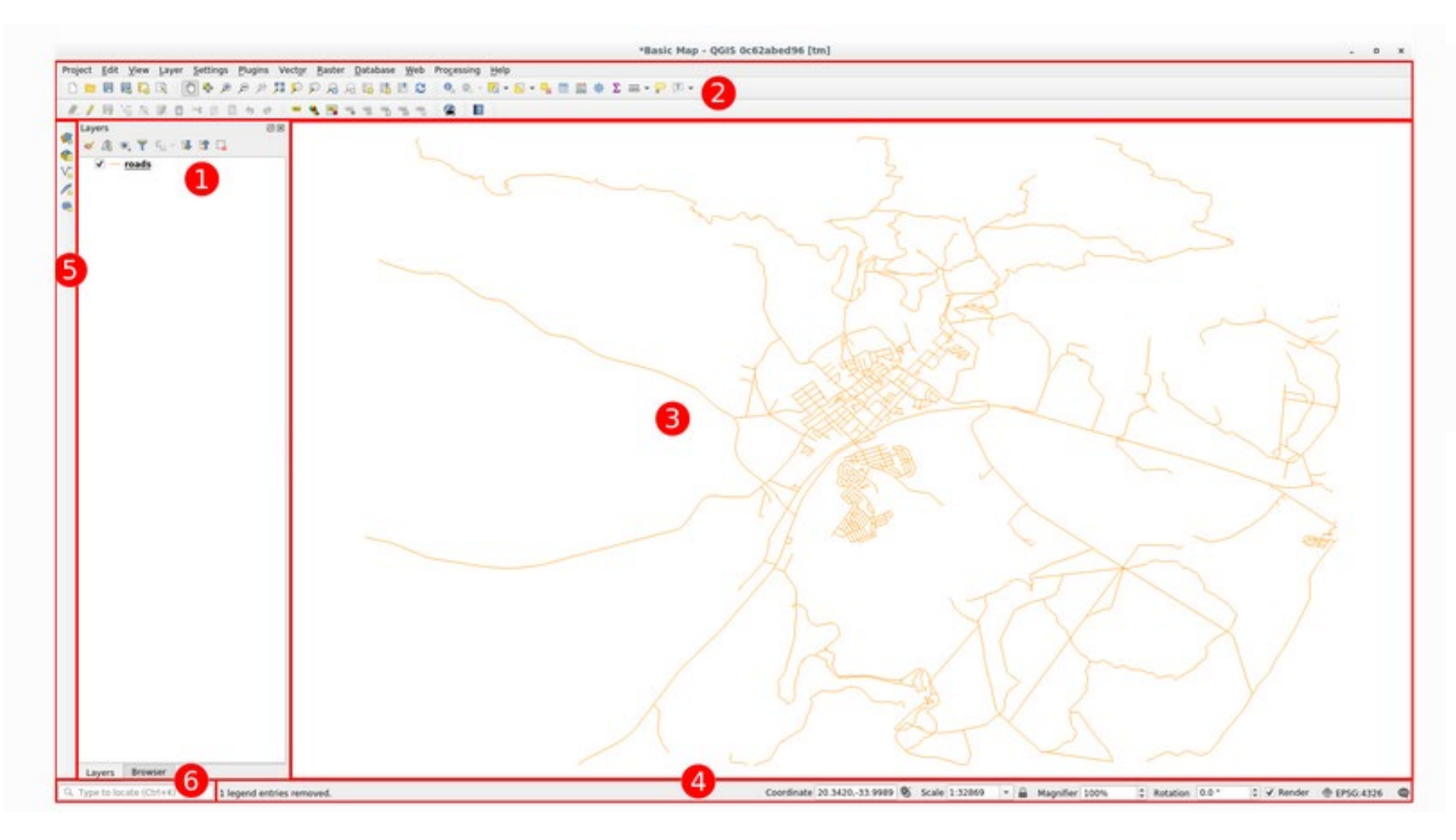

1. Layerliste / Browser-Feld

- 2. Werkzeugleisten
- 3. Kartenansicht
- 4. Statusleiste
- 5. Seitliche Werkzeugleiste
- 6. Suchleiste

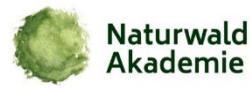

### **Einführung in QGIS**

| Untitled Project - QGIS [new]                                                                                                    |                           |                                |                                    |      |  |  |
|----------------------------------------------------------------------------------------------------|---------------------------|--------------------------------|------------------------------------|------|--|--|
| Project <u>E</u> dit <u>V</u> iew <u>L</u> ayer <u>S</u> ettings <u>P</u> lugins Vect <u>o</u> r <u>R</u> aster <u>D</u> atabase <u>W</u> eb Pro <u>c</u> essing <u>H</u> elp                                                                                                    |                           |                                |                                    |      |  |  |
|                                                                                                    | <b>2</b> "! <b>!</b> !    | 5 🔍 Q - 🖳 - 🖬 - 😼 📰 🌞 Σ        | ₩ <b>- - -</b>                     |      |  |  |
| 🧏 🎕 Vî 🌈 🖏 🏼 🖉                                                                                                    | **** /x - 🕺 🗇 🔫 🖻 🖕 🖝 🐂 🔤 | a 🦔 🖷 🖷 🎕 🌏 👔                  |                                    |      |  |  |
| Browser                                                                                                    | Recent Projects           |                                |                                    |      |  |  |
| <ul> <li>☆ Favorites</li> <li>⊘ Home</li> <li>│</li> <li>☆ GeoPackage</li> <li>&gt; SpatiaLite</li> <li>♥ PostGIS</li> <li>&gt; MSSQL</li> <li>□ DB2</li> <li>☞ WMS/WMTS</li> <li>☞ XYZ Tiles</li> <li>☞ WCS</li> <li>ⓒ WFS</li> <li>⊙ OWS</li> <li>⊗ ArcGisMapServer</li> <li>※ GeoNode</li> </ul> |                           |                                |                                    |      |  |  |
| Eayers (6) 图<br>◆ ① ① ● ● ● ● ● ● ● ● ● ● ● ● ● ● ● ● ●                                                                                                    |                           |                                |                                    |      |  |  |
| ् Type to locate (Ctrl+K) Re                                                                                                    | eady Coordinate           | 🐮 Scale 1:1 💌 🔒 Magnifier 100% | Rotation 0,0 ° 🗘 Render (\$EPSG:4) | 26 🗨 |  |  |

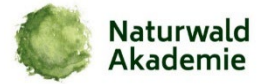

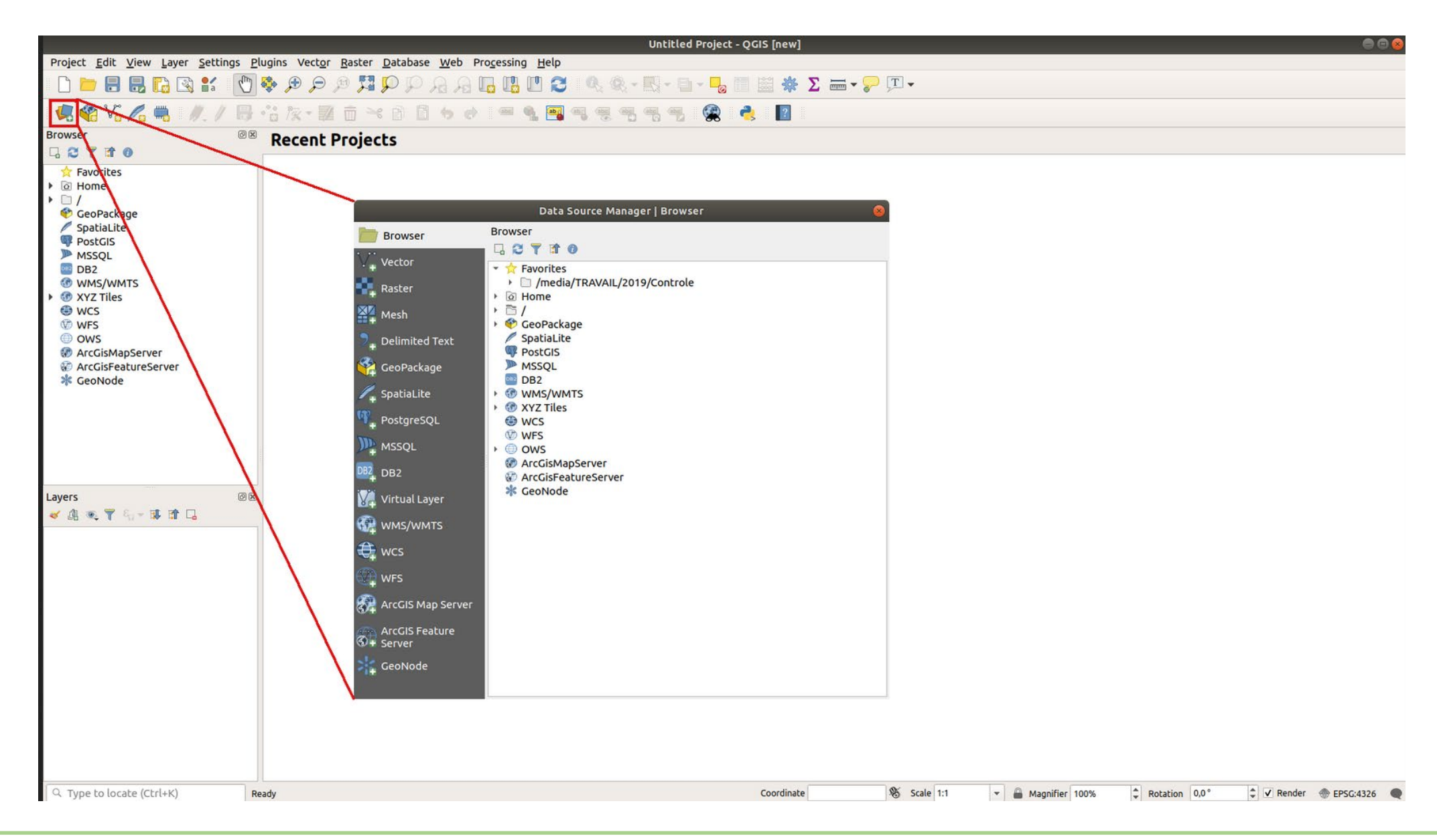

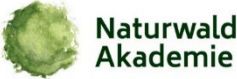

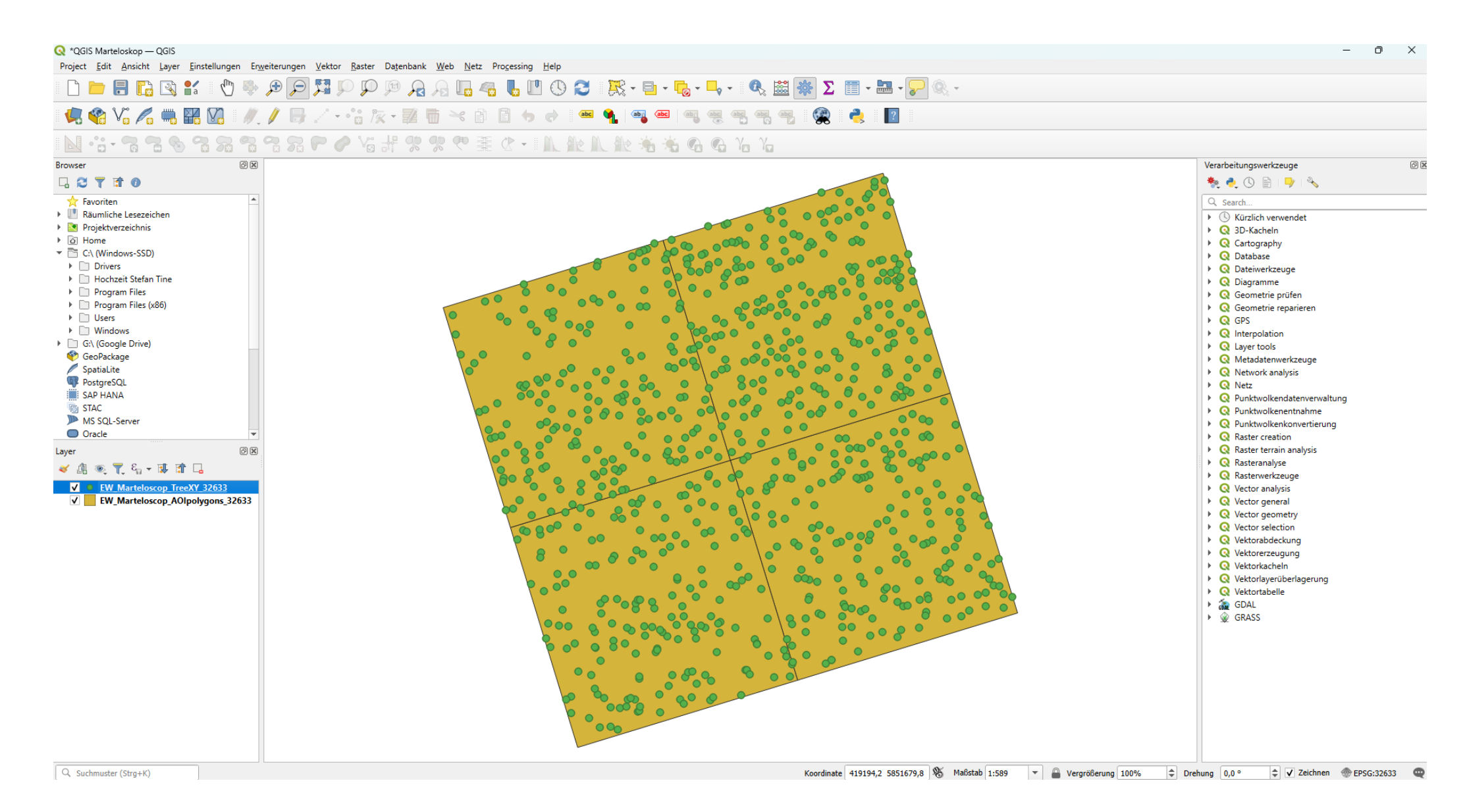

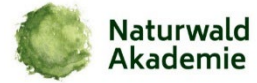

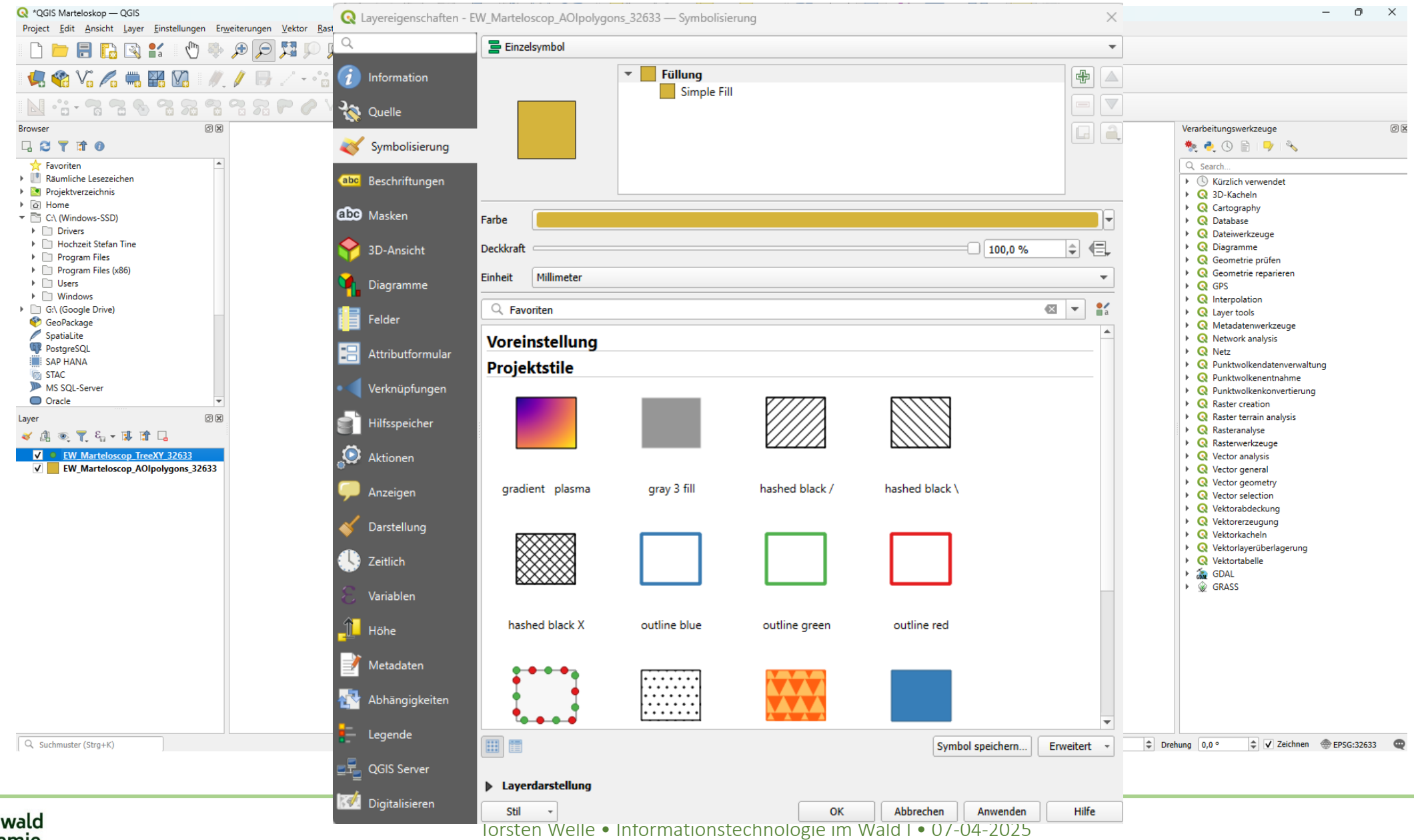

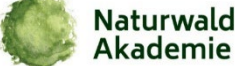

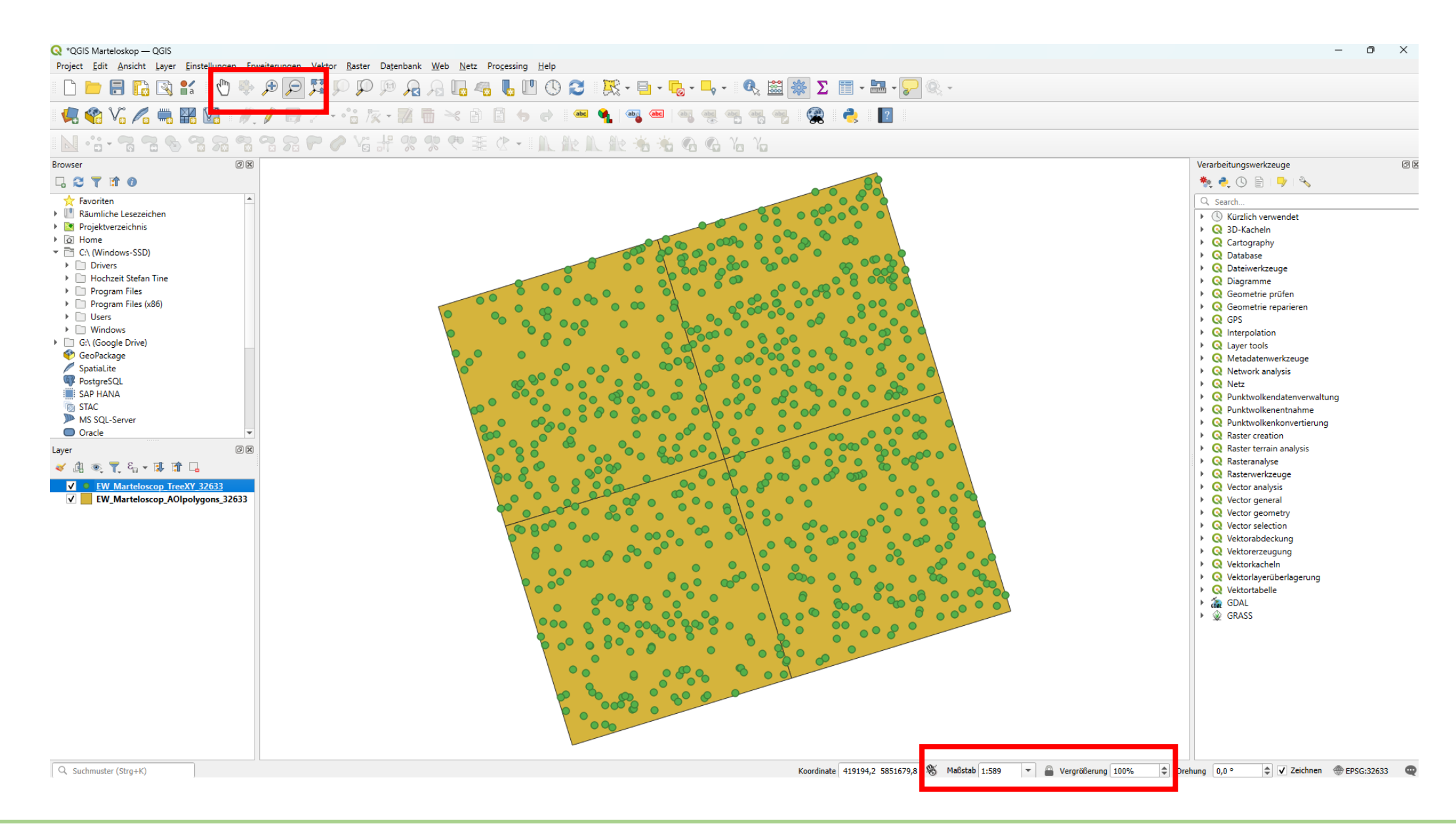

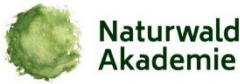

#### Einführung in QGIS – Attributtabelle öffnen

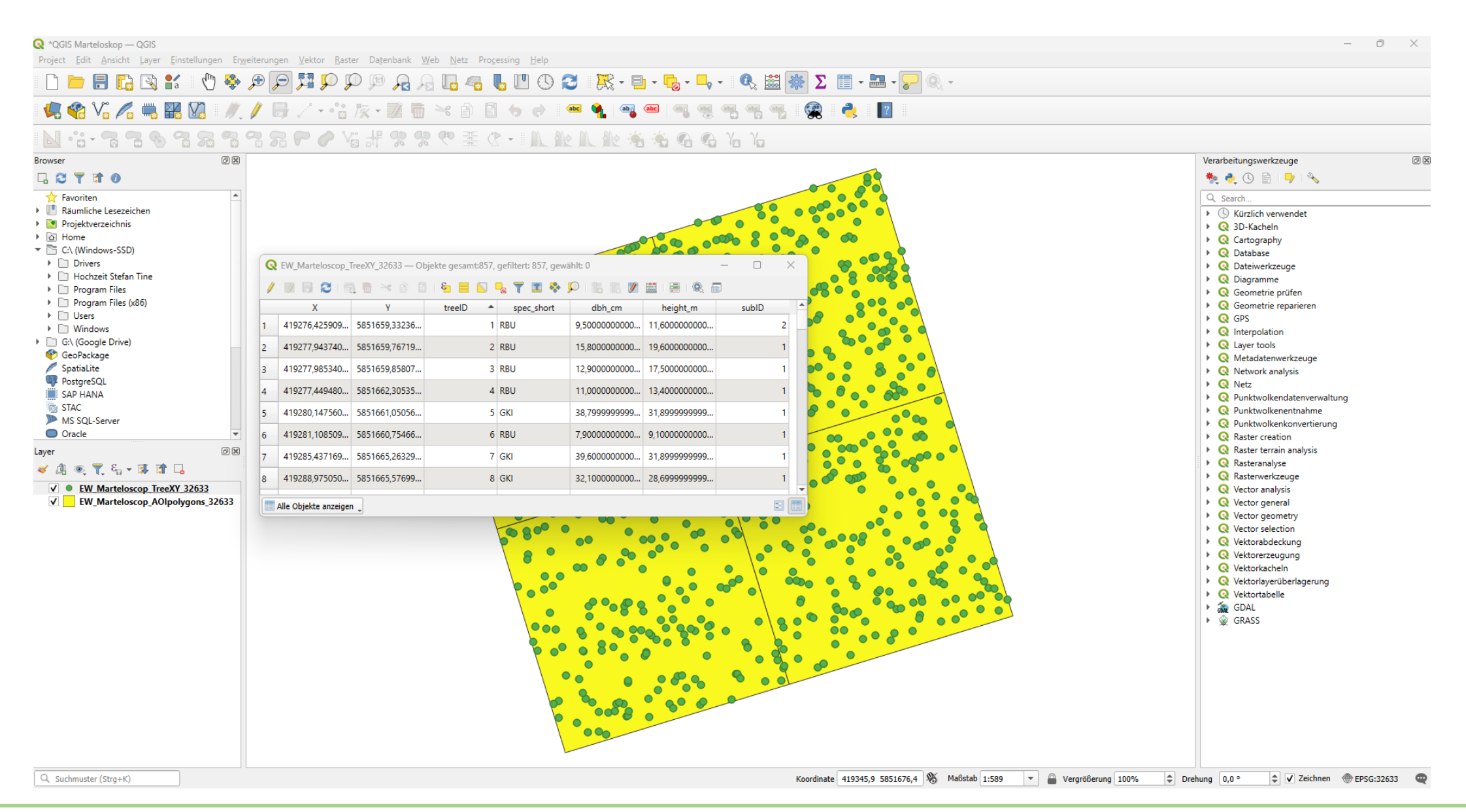

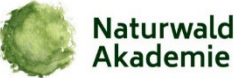

#### Einführung in QGIS – Attribut hinzufügen

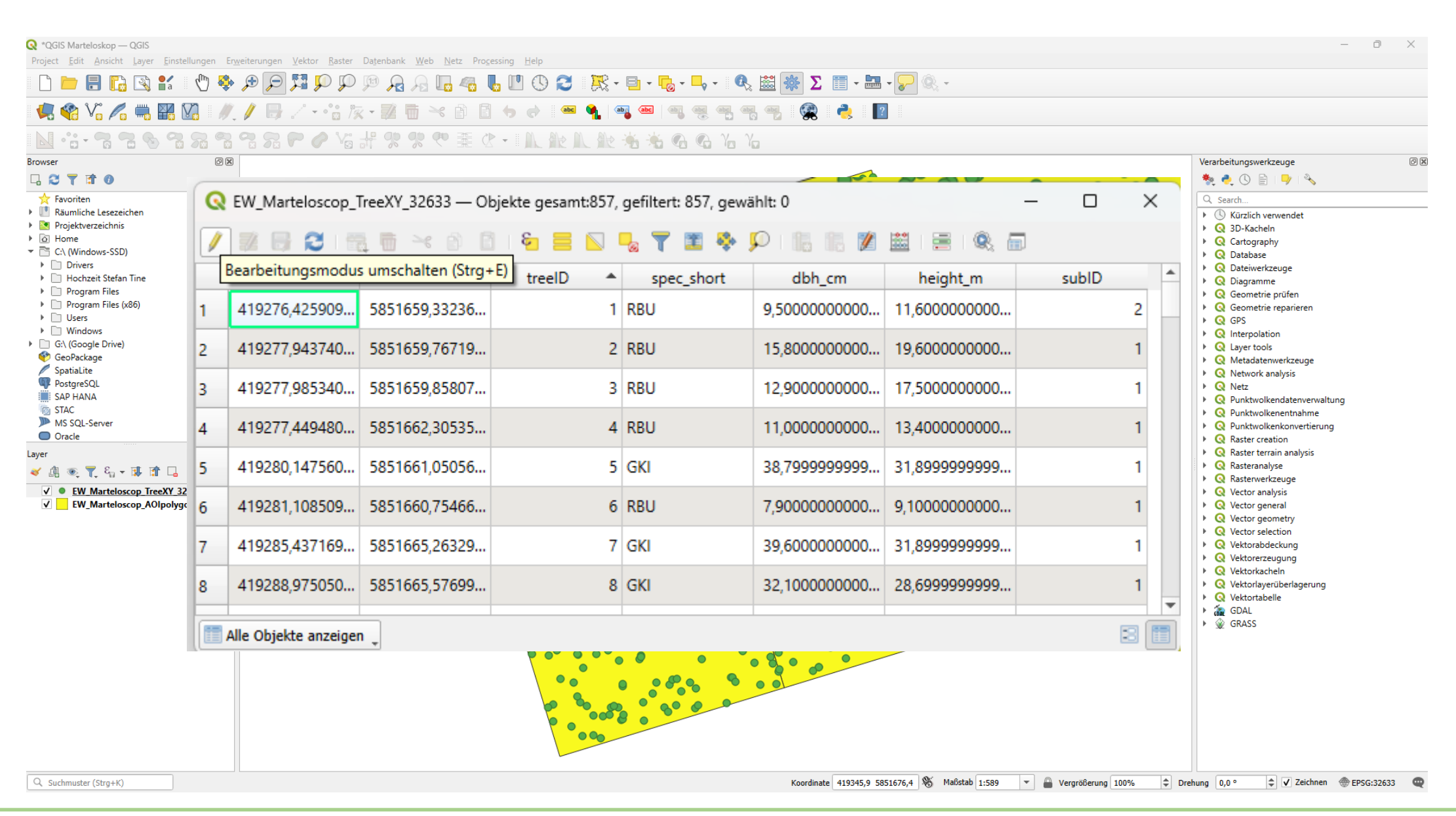

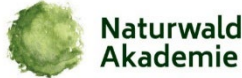

#### **Einführung in QGIS – Attribut/Feld hinzufügen**

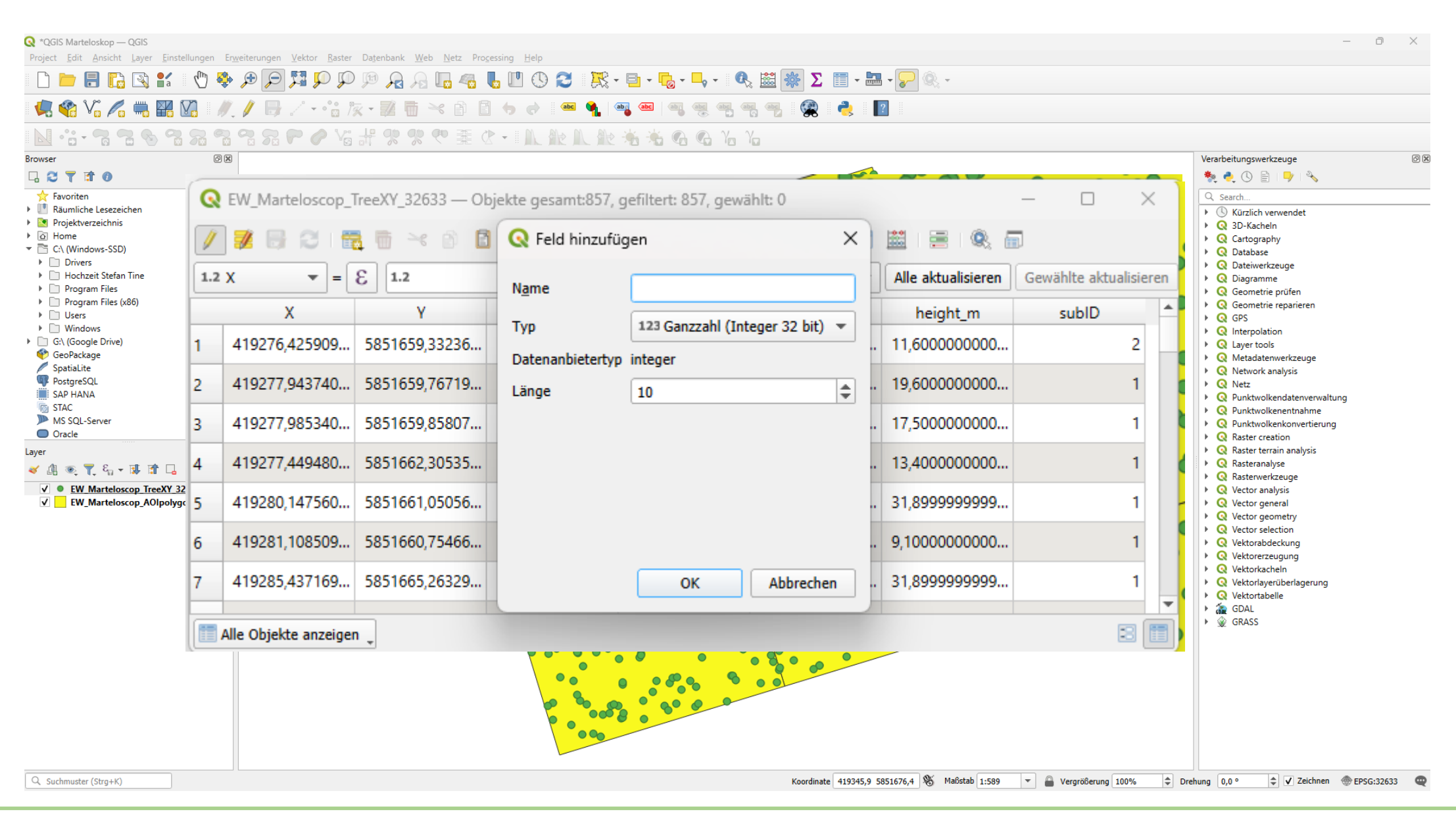

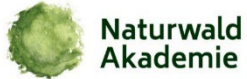

#### **Einführung in QGIS – Attribut/Feld bearbeiten**

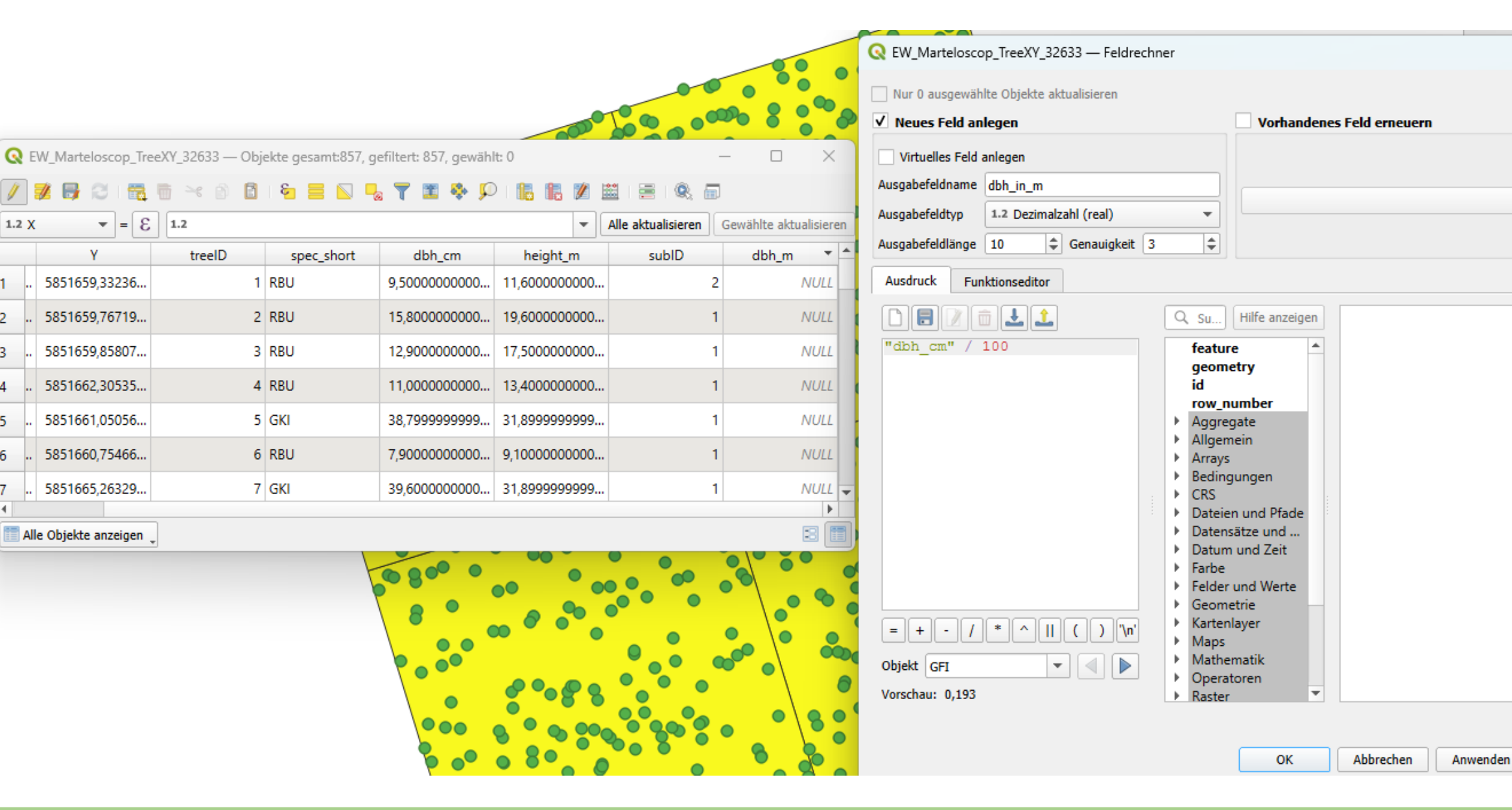

 $\times$ 

Hilfe

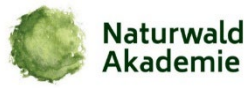

2

3

4

5

6

#### **Einführung in QGIS**

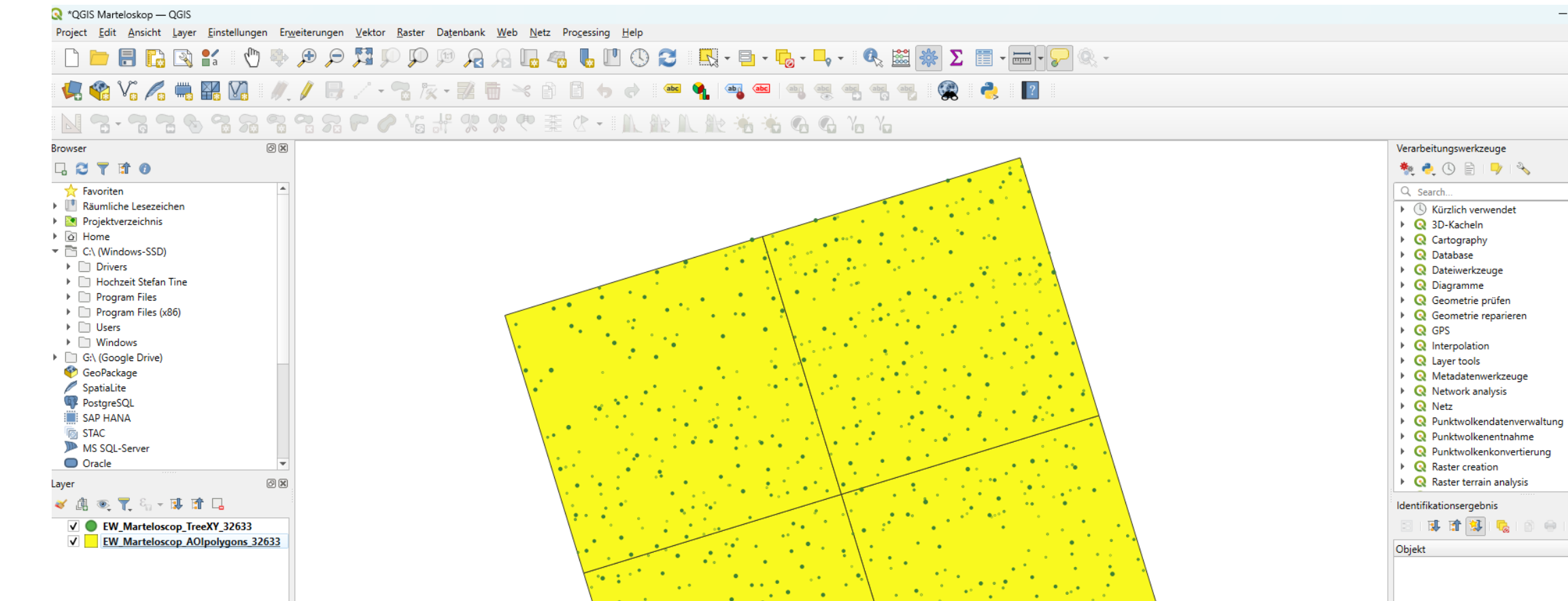

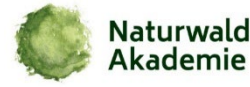

Torsten Welle • Informationstechnologie im Wald I • 07-04-2025

o x

Ø

?

- 🔣 🗸 🔧

4

Modus Aktueller Layer

Wert

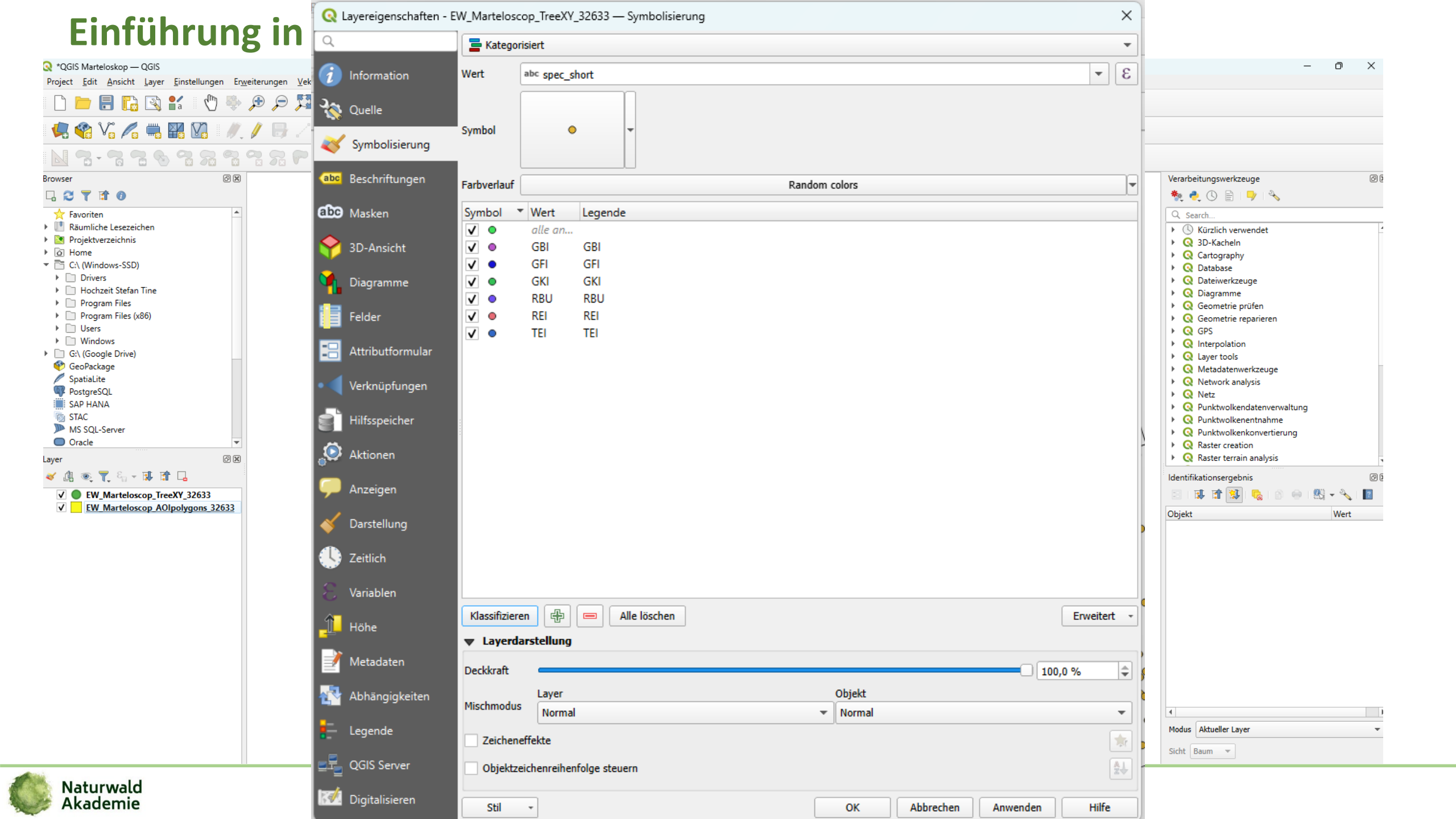

#### Einführung in QGIS – Symbole kategorisieren

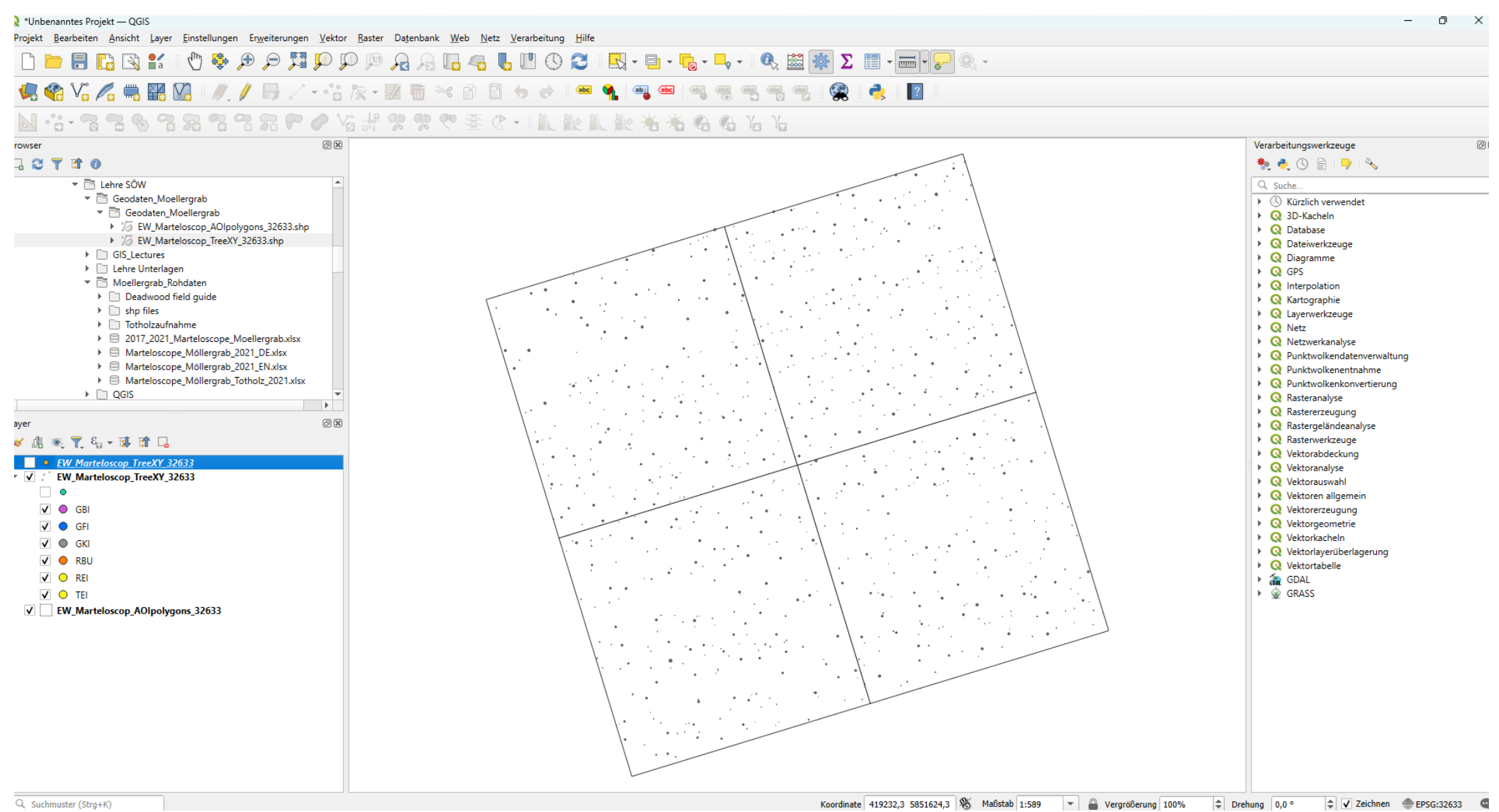

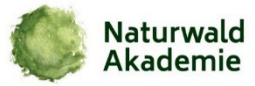

#### Einführung in QGIS – Symbole kategorisieren

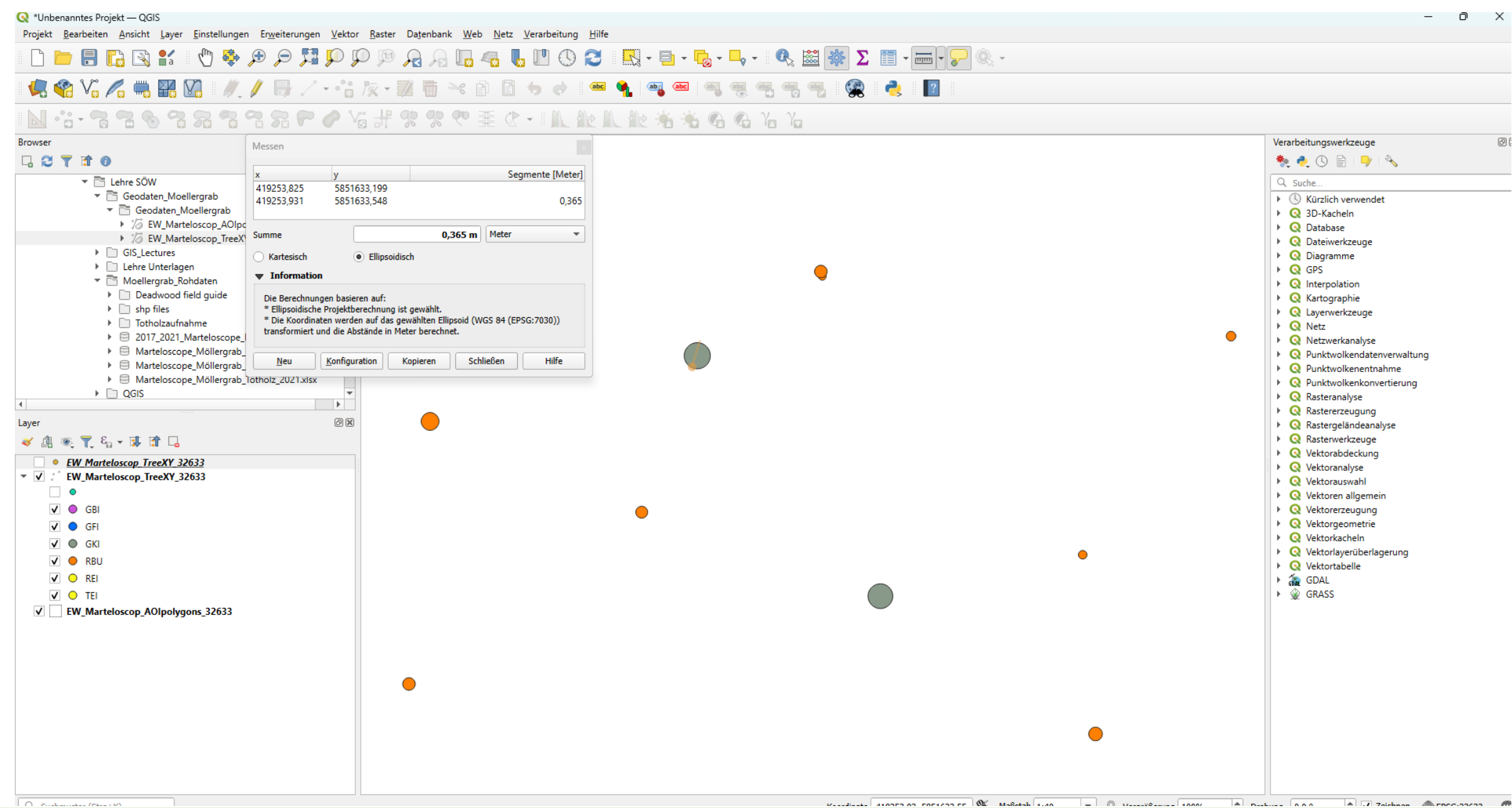

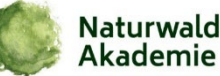

#### Einführung in QGIS – Hintergrundkarte einlesen

Akademie

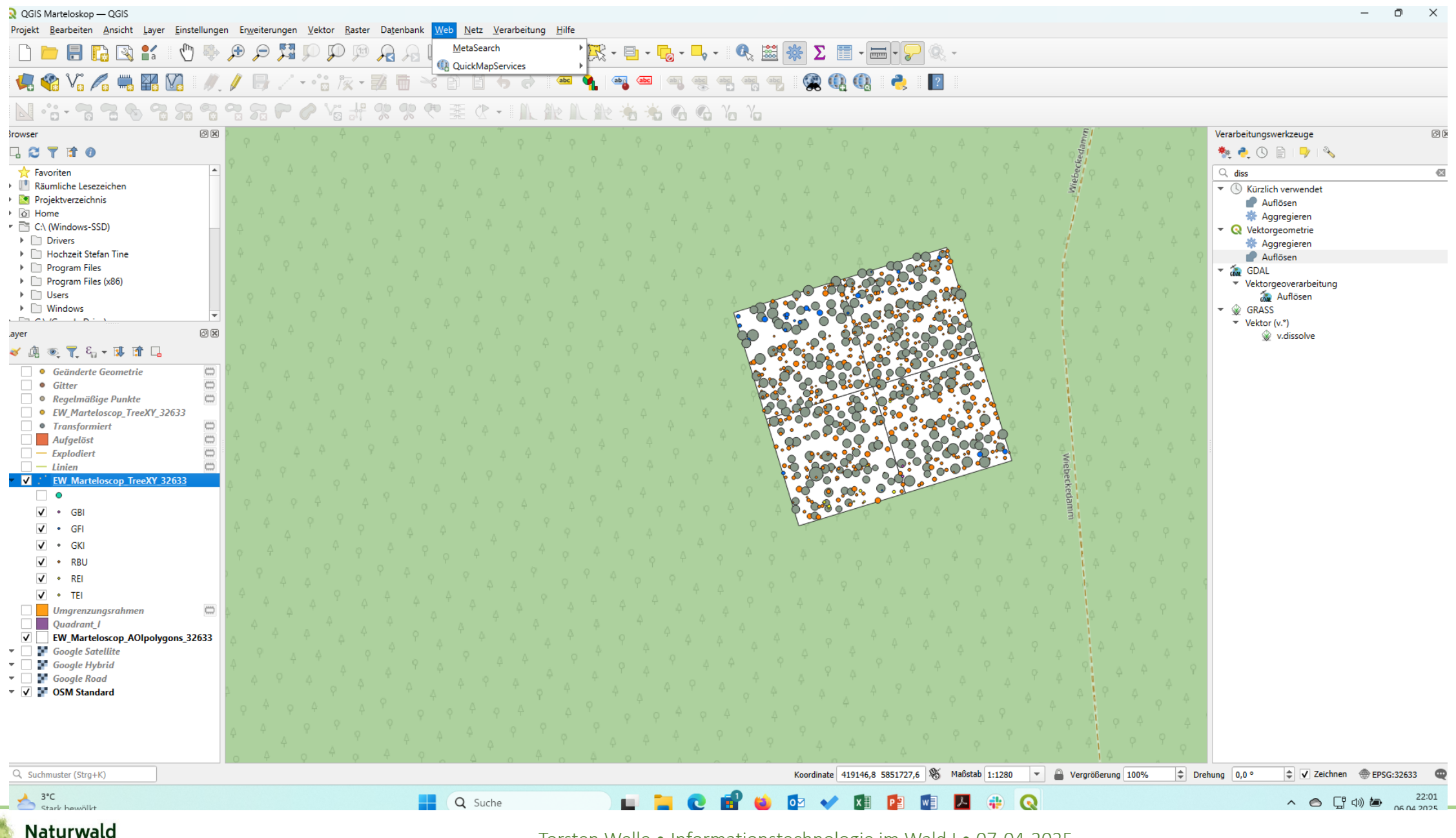

#### Einführung in QGIS – Beschriftung hinzufügen

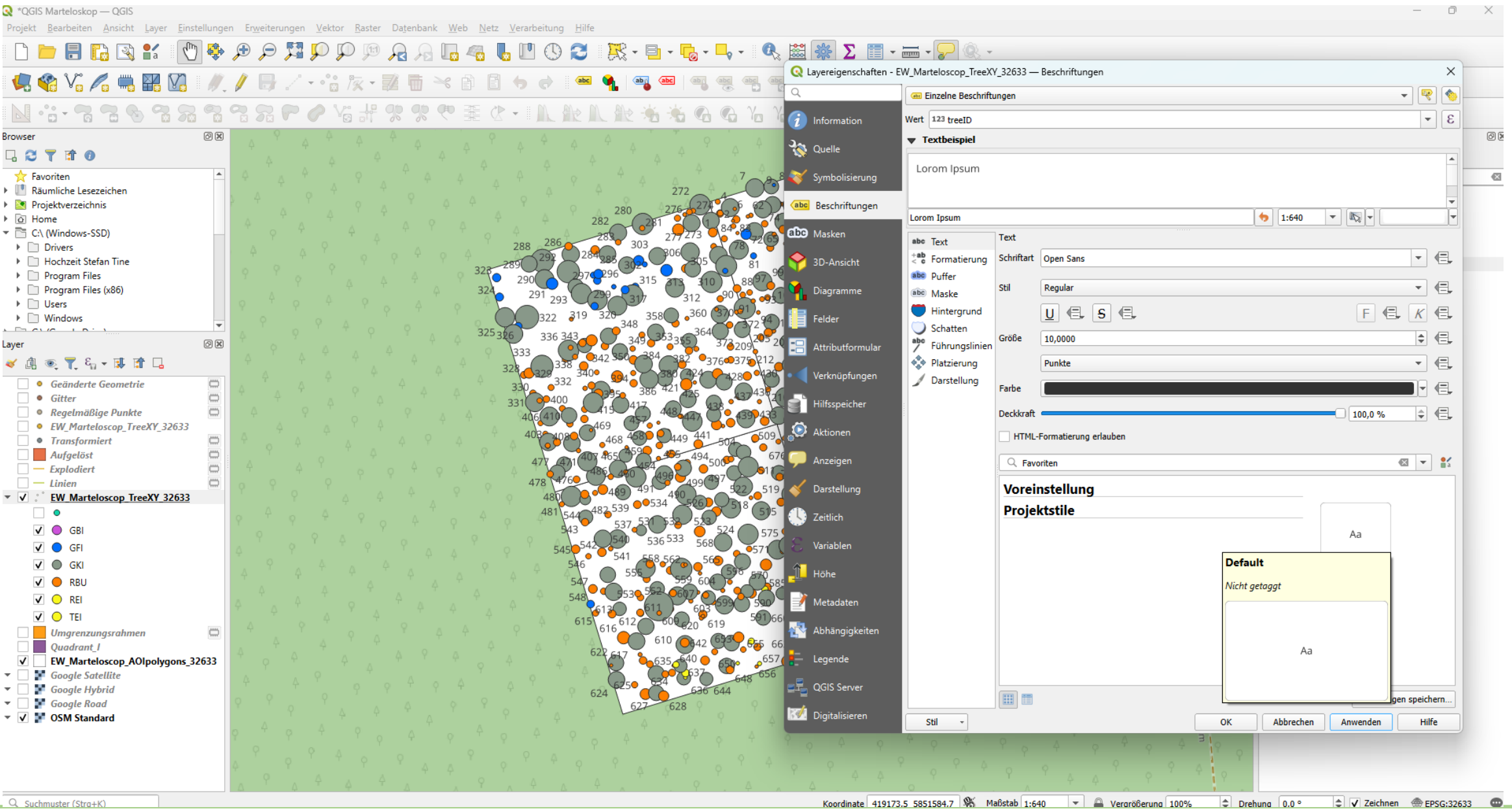

Q. Suchmuster (Stra+K)

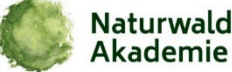

| *QGIS Marteloskop — QGIS                                                                                                    | <b>Q</b> Neuer Shapedatei-Layer |                          | ×          | - 0 )                                                                                                    |
|----------------------------------------------------------------------------------------------------|---------------------------------|--------------------------|------------|----------------------------------------------------------------------------------------------------|
| Projekt <u>B</u> earbeiten <u>A</u> nsicht <u>L</u> ayer <u>E</u> instellungen Er <u>w</u> eiterungen <u>V</u> ektor <u>R</u> aster Dat                                                                                                    | 81                              |                          |            |                                                                                                    |
| S 🔍 Q Q 👯 🤤 🗣 🖑 🗄 🎦 🔊 🖪 🔁                                                                                                    | Dateiname                       | Habitat                  |            |                                                                                                    |
|                                                                                                    | Dateikodierung                  | UTF-8                    |            |                                                                                                    |
|                                                                                                    | Geometrietyp                    | Ohne Geometrie           |            |                                                                                                    |
|                                                                                                    | Zusätzliche Dimensionen         | Punkt                    |            |                                                                                                    |
|                                                                                                    |                                 | Multipunkt               |            | Verarbeitungswerkzeuge                                                                                                    |
|                                                                                                    | Neues Feld                      | V Linie                  |            |                                                                                                    |
|                                                                                                    |                                 | Polygon                  |            |                                                                                                    |
| ★ Favoriten                                                                                                    | Name                            |                          |            | A A A A A A A A A A A A A A A A A A A                                                                                                    |
| Projektverzeichnis                                                                                                    | Typ abc Text (string)           |                          | •          | A A Structure of the second second secon |
| The second second secon |                                 |                          |            | Adhosen 🌞 Adareoieren                                                                                                    |
| 🔁 C:\ (Windows-SSD)                                                                                                    | Genauigke                       |                          |            | Vektorgeometrie                                                                                                    |
| Drivers                                                                                                    |                                 | Zur Feldliste hinzufügen |            | A Aggregieren                                                                                                    |
| Hochzeit Stefan Line                                                                                                    |                                 |                          |            | A A Auflösen                                                                                                    |
| Program Files (x86)                                                                                                    | Feldliste                       |                          |            | Vektorreoverarbeitung                                                                                                    |
| ▶ 🗋 Users                                                                                                    | Name Typ                        | Länge Genauigkeit        |            | a Auflösen                                                                                                    |
| Windows                                                                                                    | id Integer                      | 10                       |            | P A A GRASS                                                                                                    |
|                                                                                                    |                                 |                          |            | ▼ Vektor (v.*)                                                                                                    |
|                                                                                                    |                                 |                          |            | W v.dissoive                                                                                                    |
|                                                                                                    | 1                               |                          |            | ♀ ≦                                                                                                    |
| Geänderte Geometrie                                                                                                    |                                 |                          |            | P B A A                                                                                                    |
| Gitter     Gitter      |                                 |                          |            | A A A                                                                                                    |
| EW_Marteloscop_TreeXY_32633                                                                                                    |                                 |                          |            | 4 4 4                                                                                                    |
| 🗌 • Transformiert                                                                                                    |                                 |                          |            | 4 4 4 A                                                                                                    |
| Aufgelöst                                                                                                    |                                 |                          |            |                                                                                                    |
| Explodiert                                                                                                    |                                 |                          |            |                                                                                                    |
| ✓ Linen<br>✓ Linen<br>✓ EW Marteloscop TreeXY 32633                                                                                                    |                                 |                          |            | 9 ° 4 °                                                                                                    |
| •                                                                                                    |                                 |                          |            | Α Τ                                                                                                    |
| V 🥥 GBI                                                                                                    | 9                               |                          |            | P 0 0 4                                                                                                    |
| 🗸 🔵 GFI                                                                                                    |                                 |                          |            |                                                                                                    |
| V 🔘 GKI                                                                                                    |                                 |                          |            | Υ Υ Υ Υ Α                                                                                                    |
| V 😑 RBU                                                                                                    |                                 |                          |            |                                                                                                    |
| ✓ ○ REI                                                                                                    |                                 |                          |            |                                                                                                    |
|                                                                                                    | 9                               |                          |            |                                                                                                    |
| 🗌 📕 Umgrenzungsrahmen 📖 🗛 🗛 🖓 🗛                                                                                                    |                                 |                          |            |                                                                                                    |
| Quadrant_I                                                                                                    |                                 |                          |            |                                                                                                    |
| ✓ EW_Marteloscop_AOIpolygons_32633                                                                                                    |                                 |                          |            | P 7 9                                                                                                    |
| Google Satellite                                                                                                    |                                 |                          |            | $(A \land A \land A \land A \land A \land A \land A \land A \land A \land A \land$                                                                                                    |
| Google Road                                                                                                    |                                 |                          |            |                                                                                                    |
| V 🕈 OSM Standard                                                                                                    |                                 |                          |            | A P B A                                                                                                    |
|                                                                                                    |                                 |                          |            | P P P                                                                                                    |
|                                                                                                    |                                 | Fel                      | ld löschen |                                                                                                    |
|                                                                                                    |                                 |                          |            |                                                                                                    |
| φ <sup>τ</sup> φ <sub>λ</sub>                                                                                                    |                                 | OK Abbrech               | hen Hilfe  |                                                                                                    |
| Q. Suchmuster (Strg+K)                                                                                                    |                                 |                          |            | Vergrößerung 100%                                                                                                    |

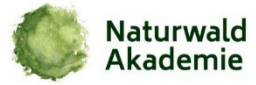

#### 🤌 2. Layer bearbeiten

- Rechtsklick auf den Layer → "Bearbeitungsmodus umschalten" ( # Symbol)
- Oder oben in der Werkzeugleiste: A Symbol anklicken

#### 3. Werkzeug "Polygon hinzufügen" aktivieren

- Menü: Bearbeiten → Geometrie hinzufügen → "Polygon zeichnen"
- Oder in der Symbolleiste: Klick auf 📒 Polygon mit Plus-Symbol

#### 📐 4. Polygon zeichnen

- 1. Klicke in die Karte, um die Eckpunkte des Polygons zu setzen
- 2. Doppelklick zum Abschließen
- 3. Es öffnet sich das Attribut-Fenster  $\rightarrow$  trage Wergein (z.B. ID, Name)
- 4. OK → das Polygon ist jetzt Teil des Layers

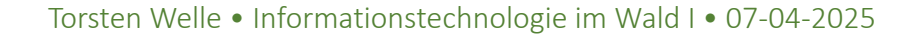

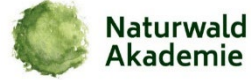

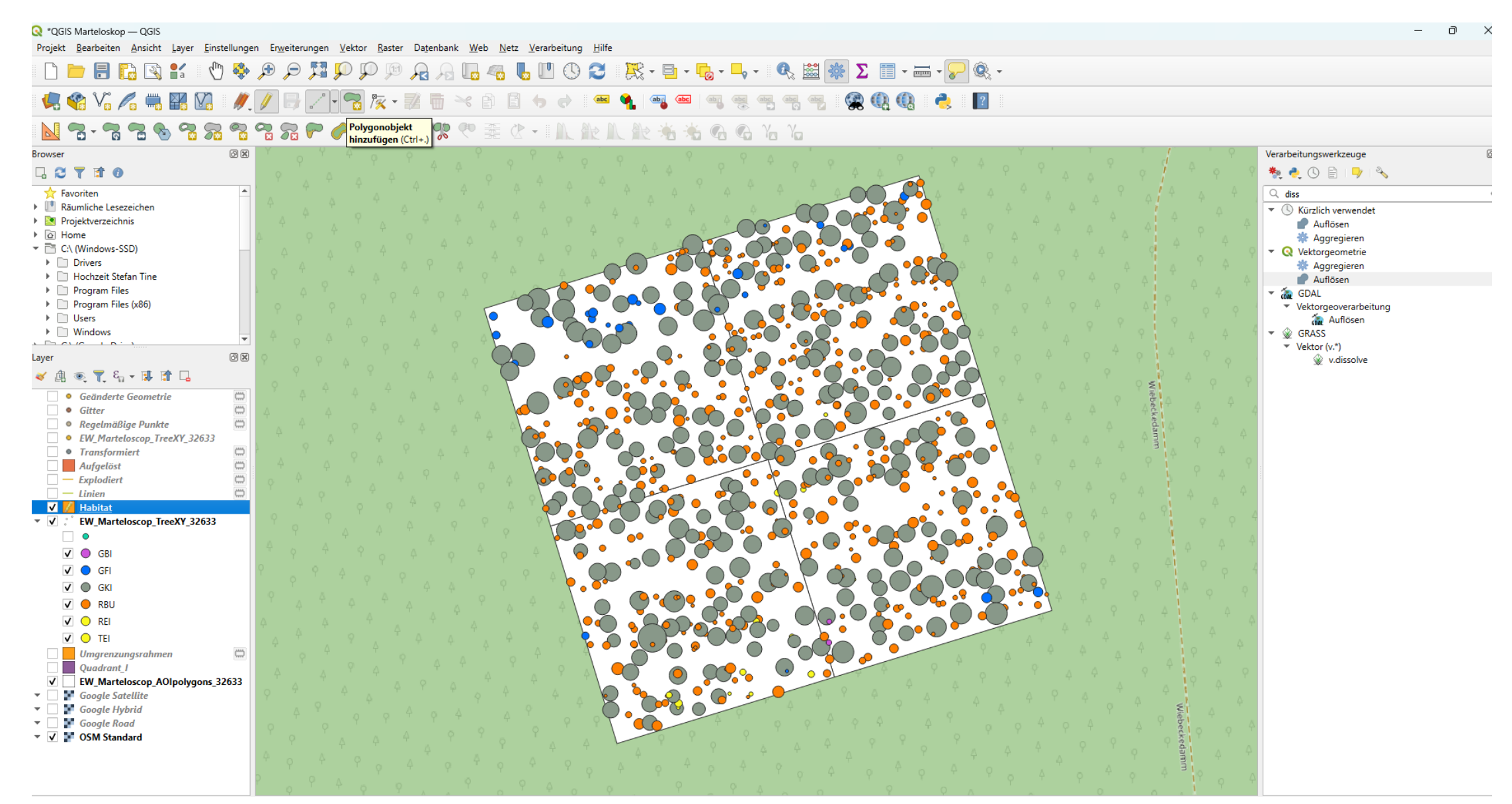

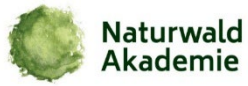

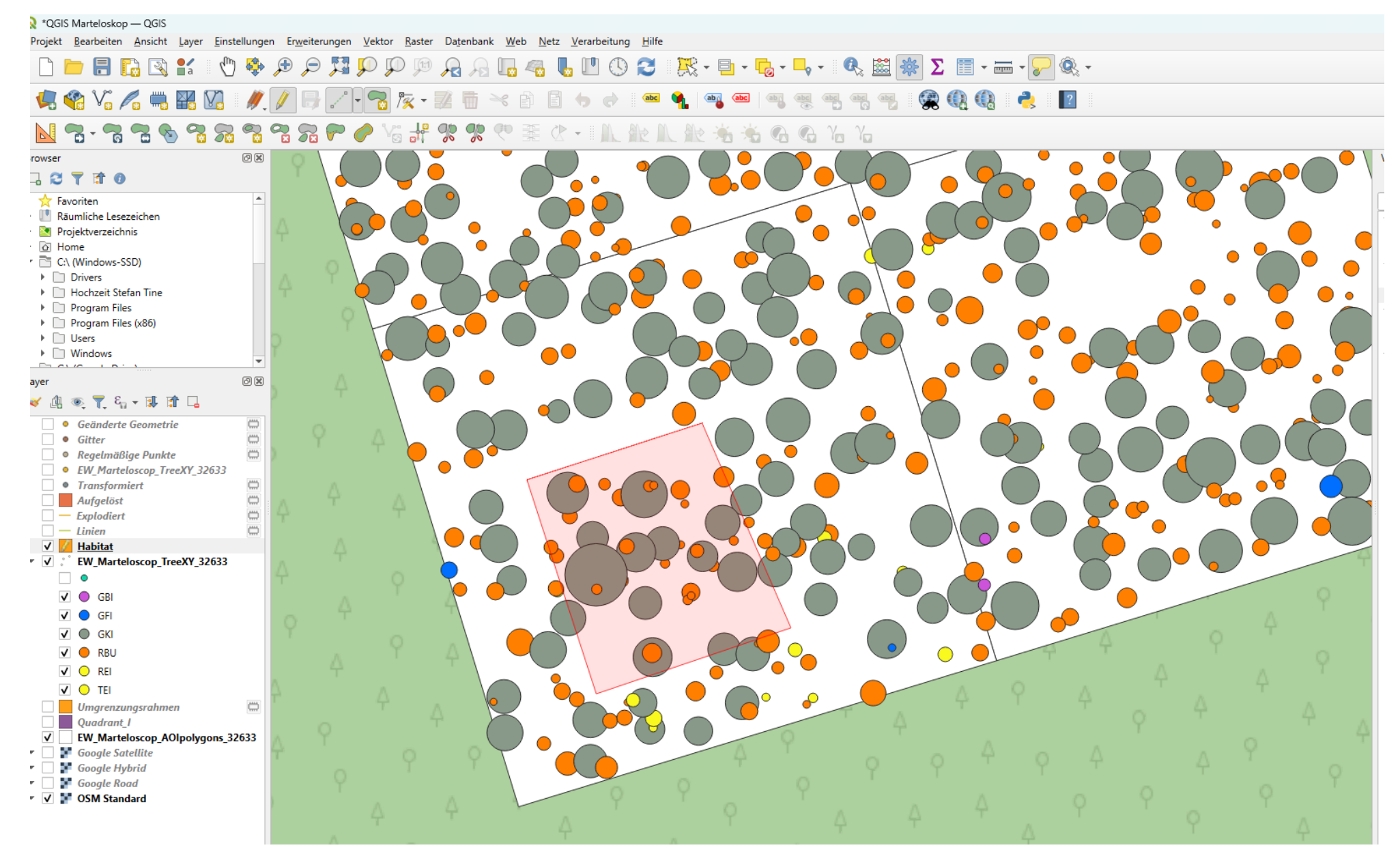

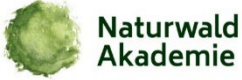

#### Einführung in QGIS – Neue Vektordatei erstellen → Bäume selektieren

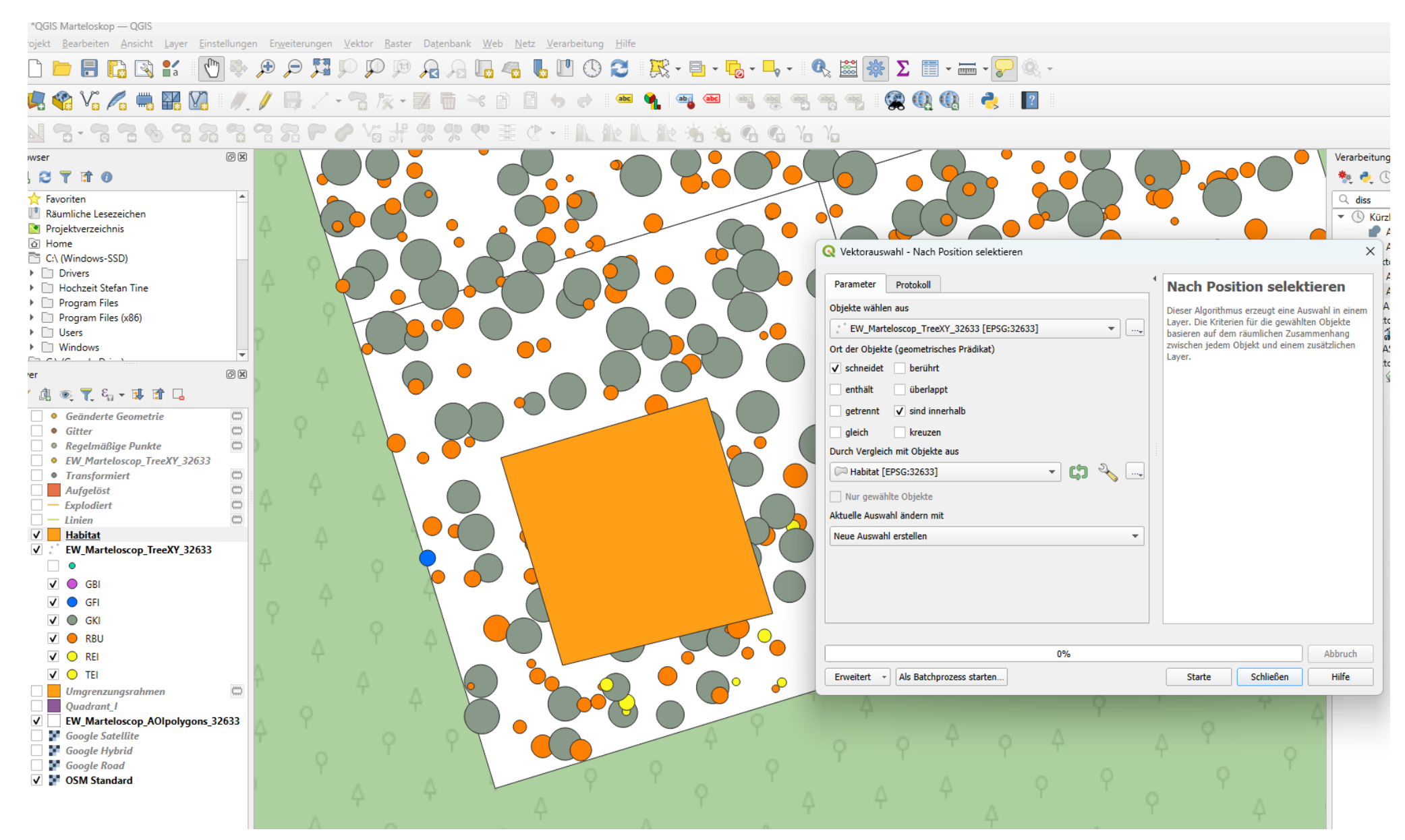

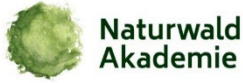

#### Einführung in QGIS – Neue Vektordatei erstellen→ Bäume selektieren

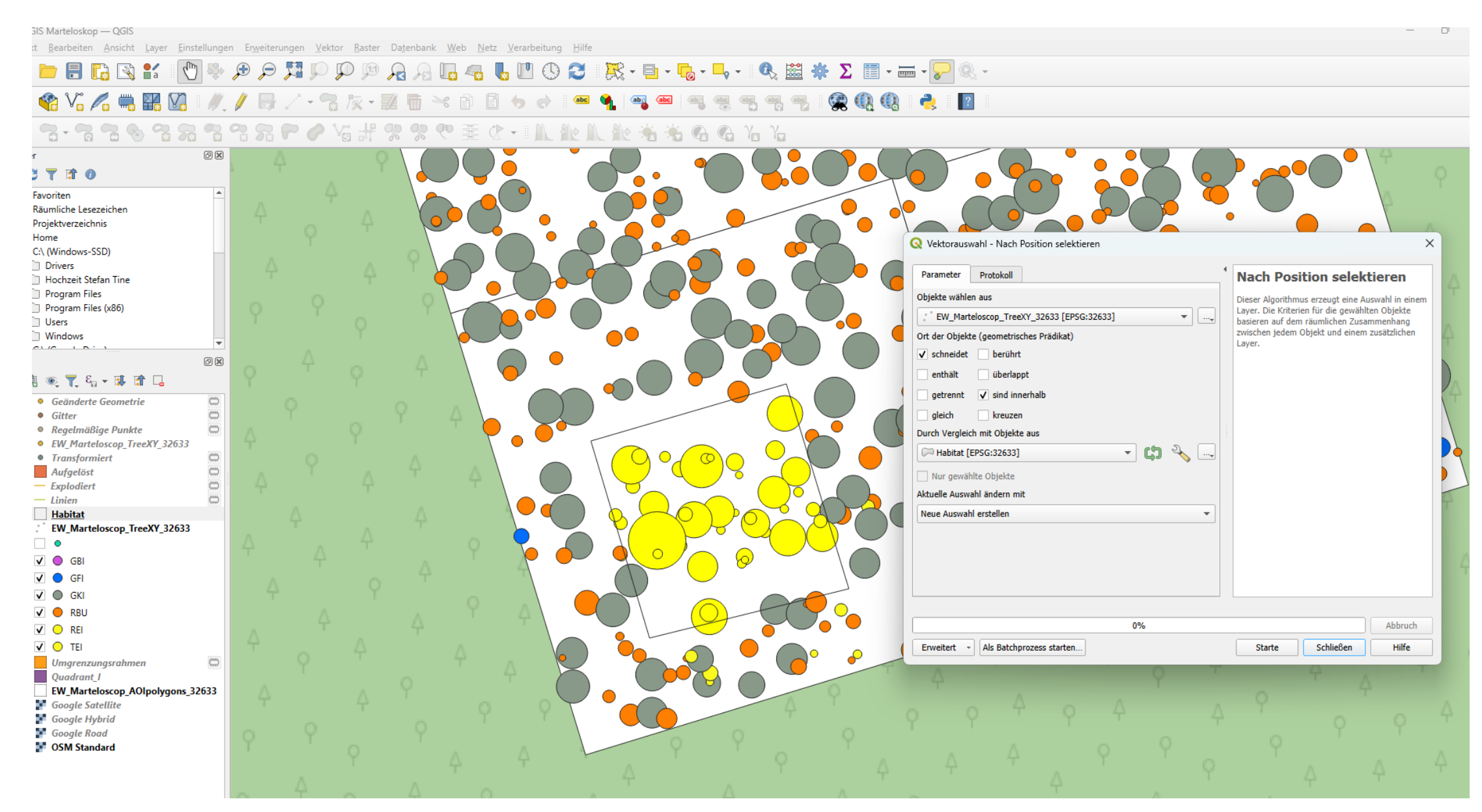

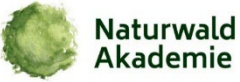

#### Einführung in QGIS – Neue Vektordatei erstellen → Bäume selektieren

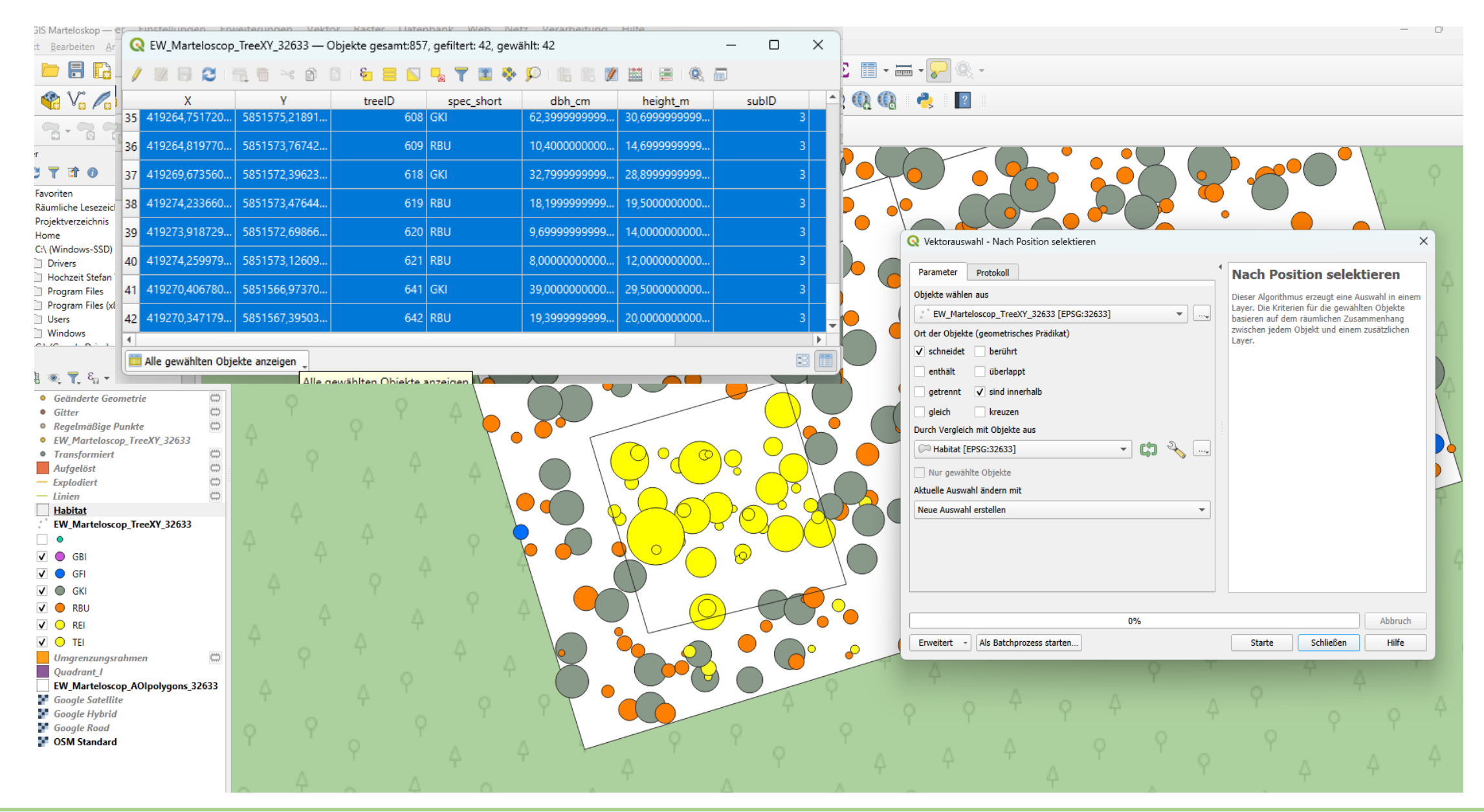

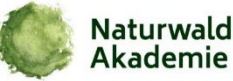

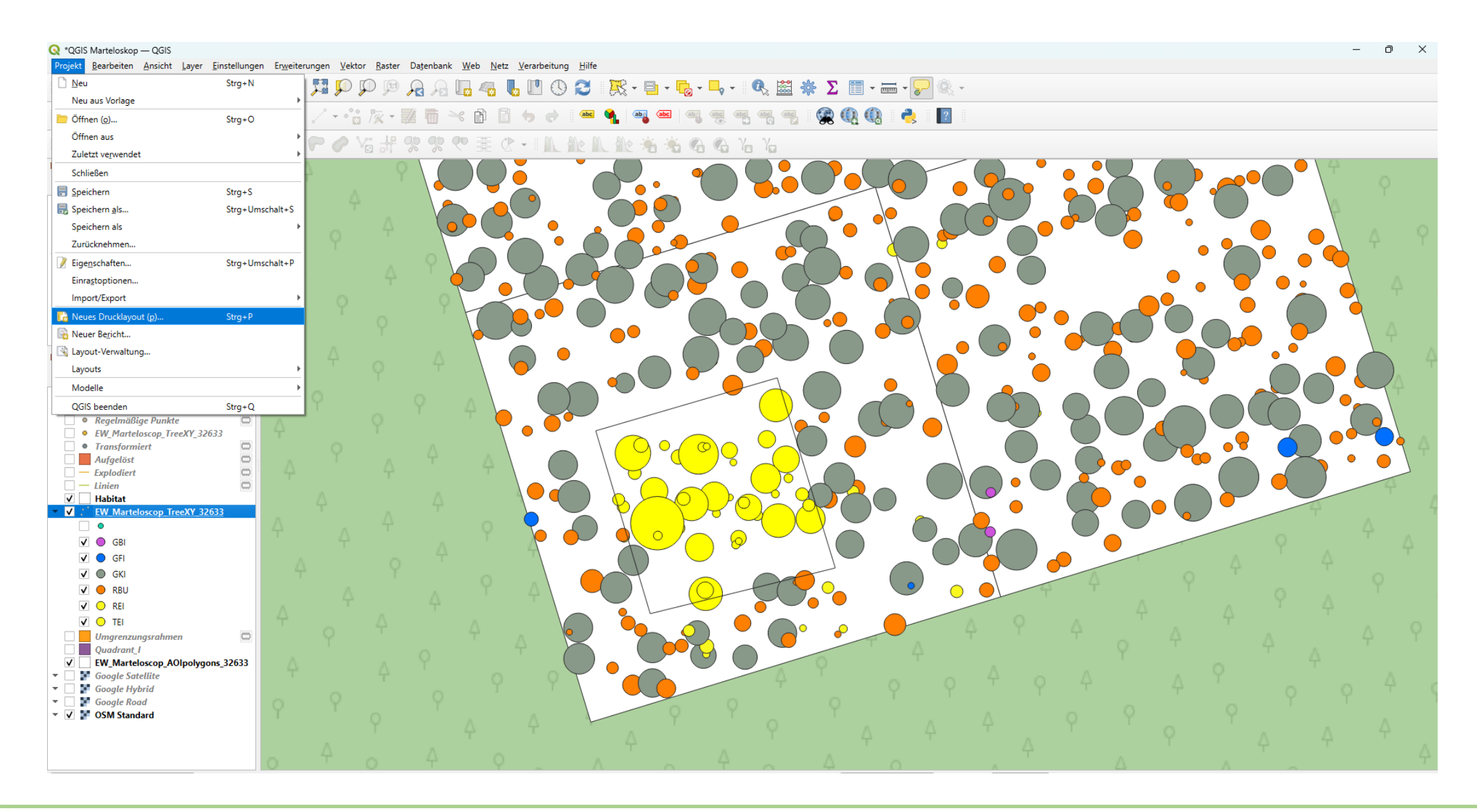

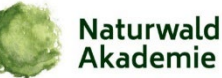

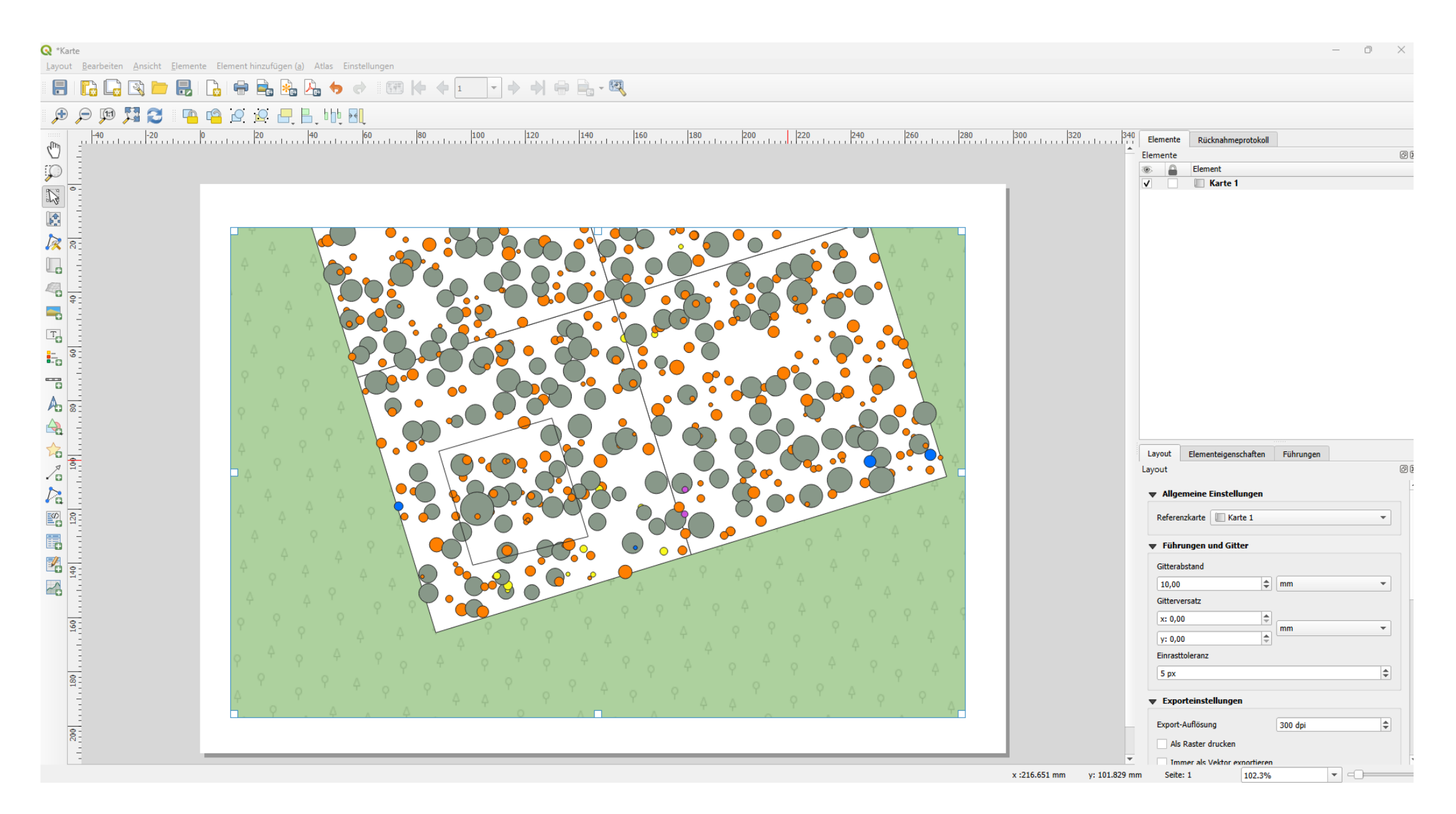

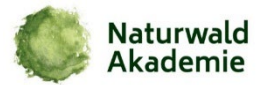

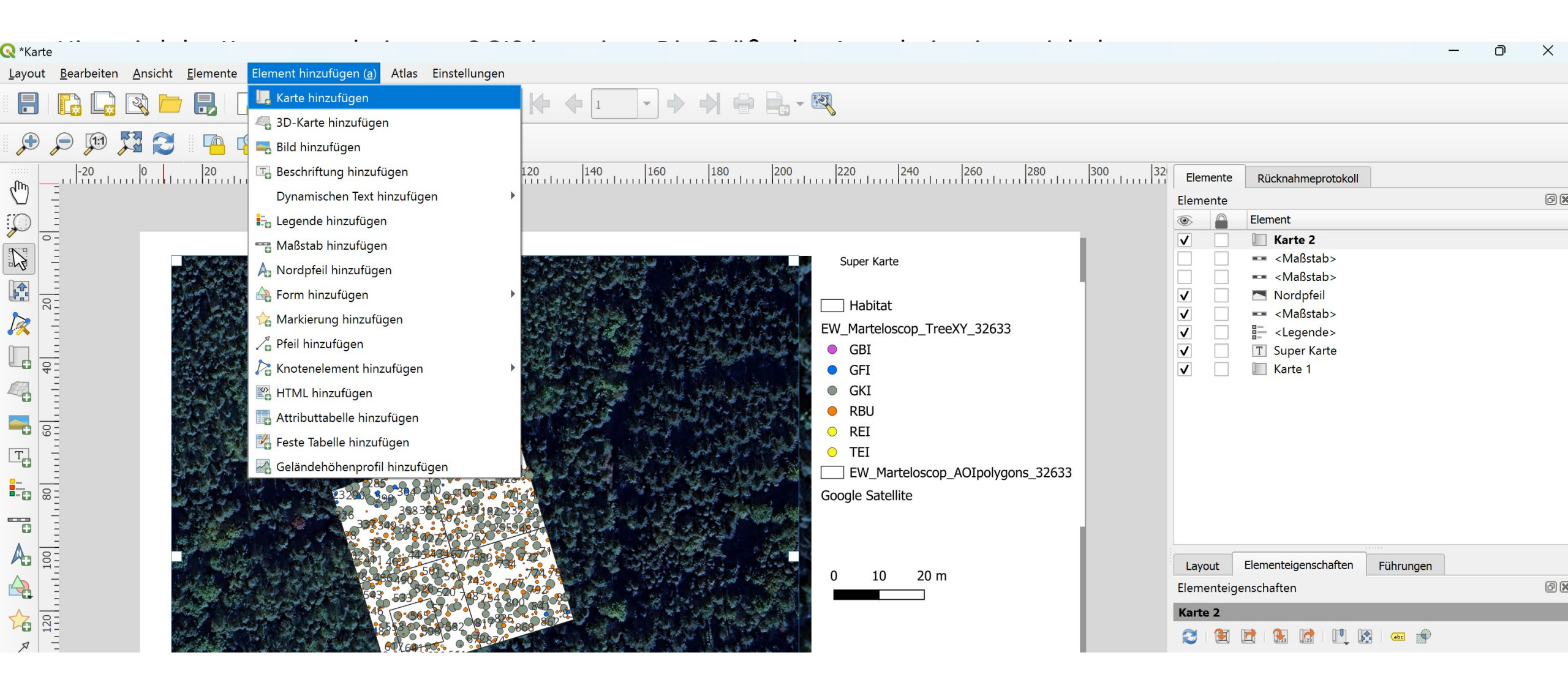

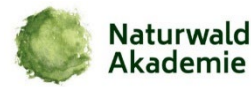

#### 4. K Layout gestalten

Du kannst jetzt nach Belieben:

| Element          | Aktion                                                                  |  |
|------------------|-------------------------------------------------------------------------|--|
| 🚿 Maßstabsbalken | Menü: "Hinzufügen → Maßstabsleiste"                                     |  |
| S Nordpfeil      | Menü: "Hinzufügen → Nordpfeil"                                          |  |
| Egende           | "Hinzufügen $\rightarrow$ Legende" $\rightarrow$ passt sich an Layer an |  |
| 🖊 Titel / Texte  | "Hinzufügen → Beschriftung"                                             |  |
| 📏 Größe anpassen | Seitenformat: DIN A4 / Querformat / Maßstab etc.                        |  |

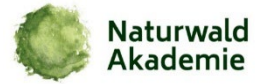

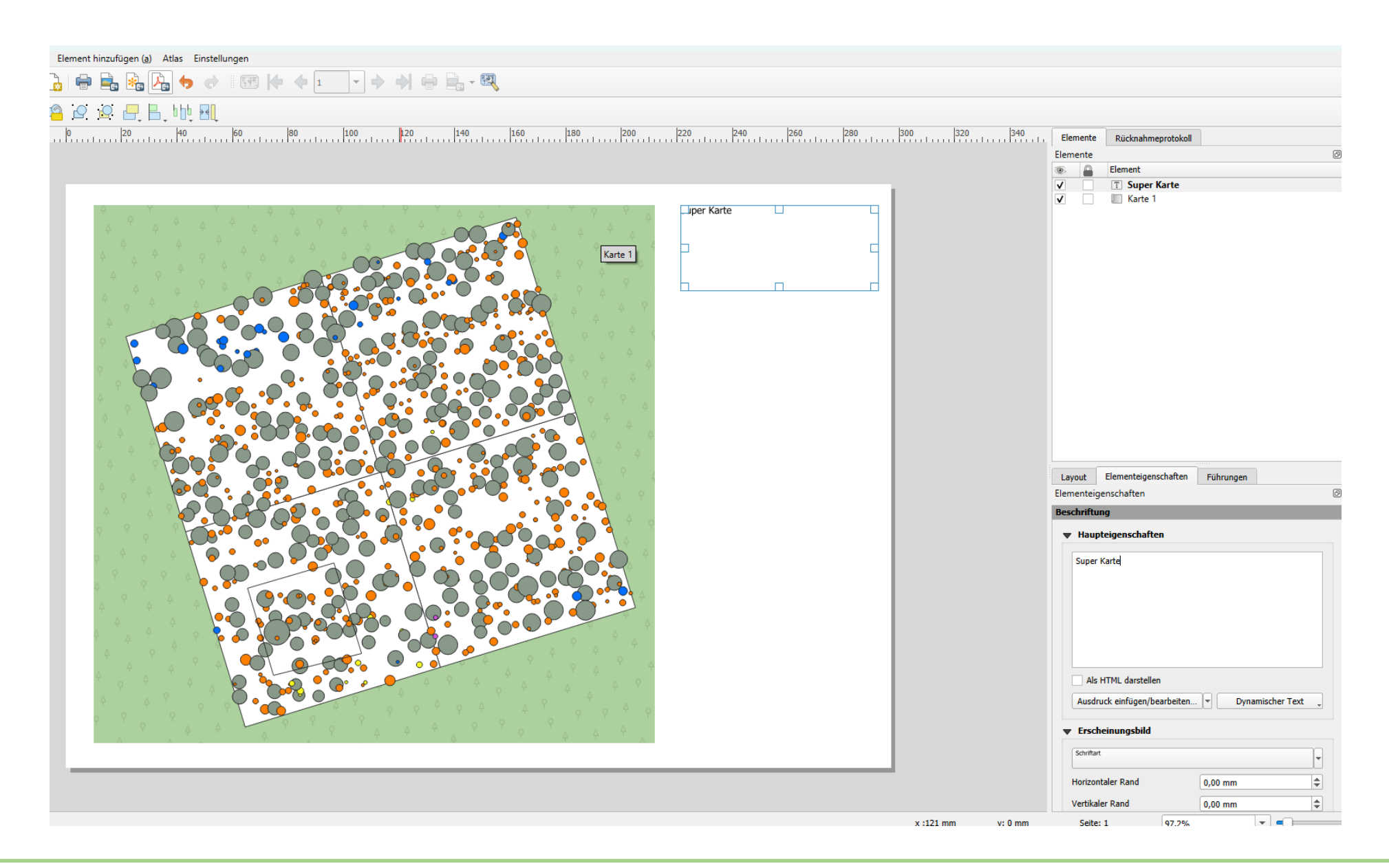

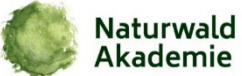

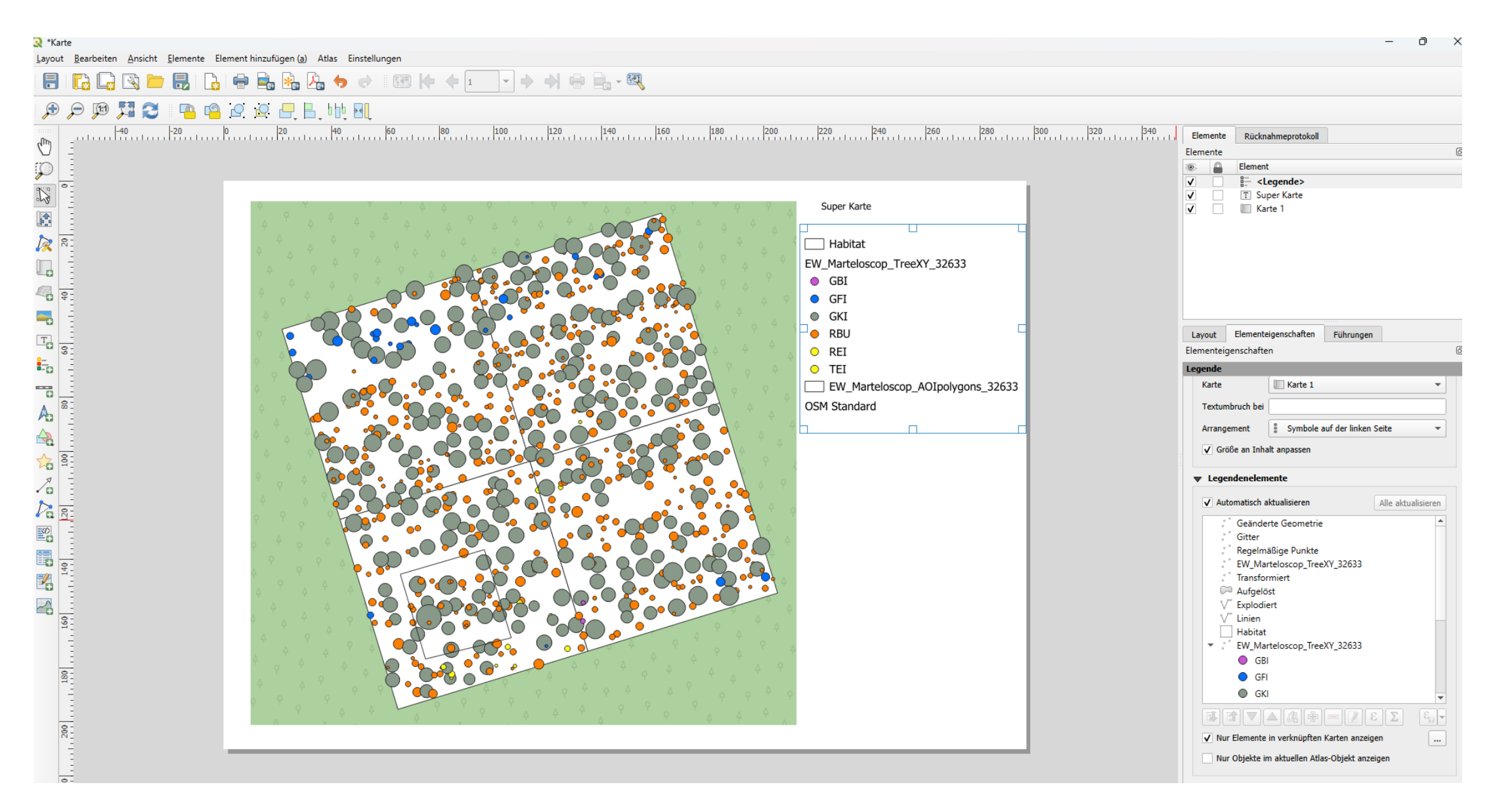

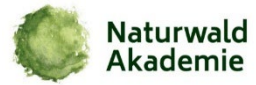

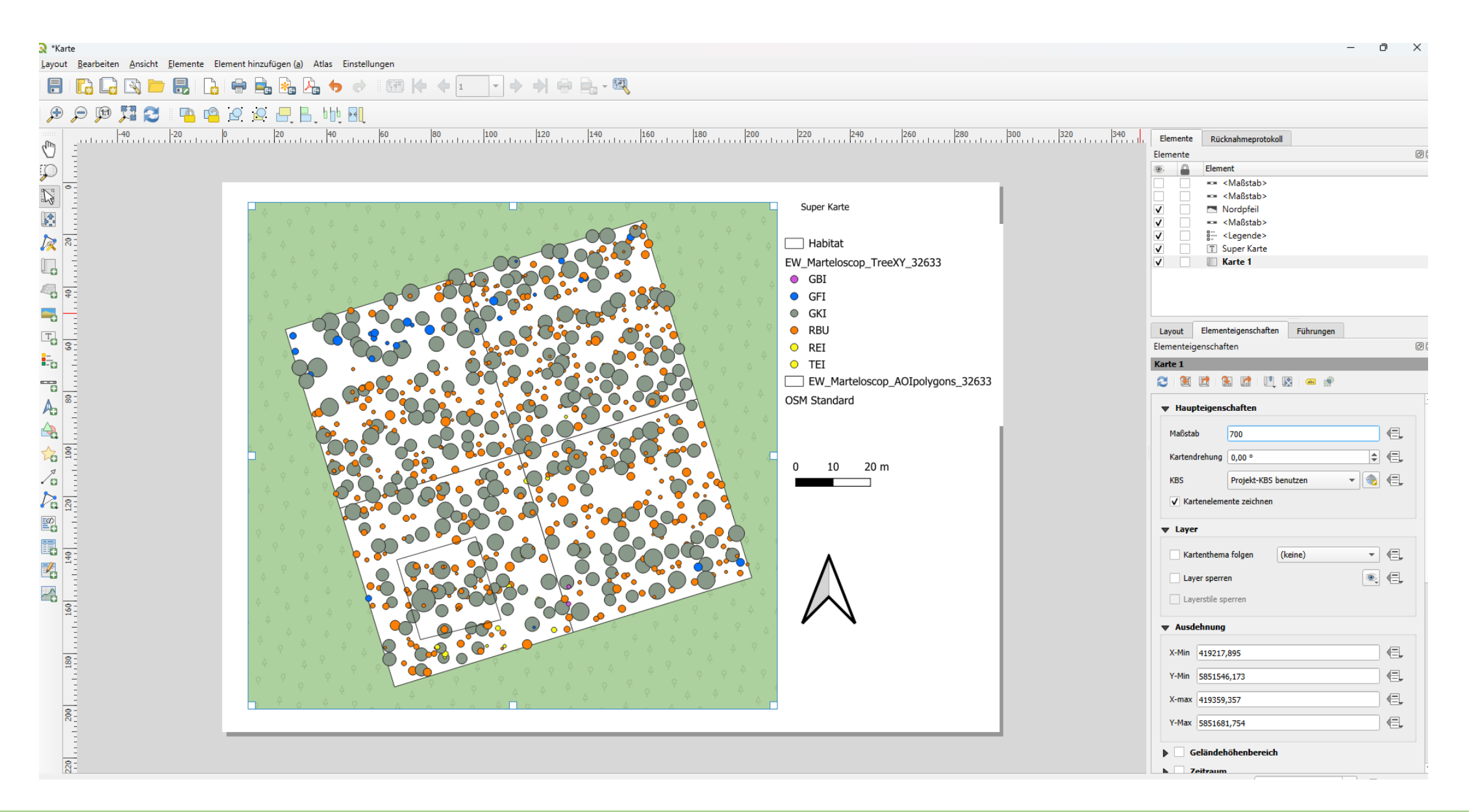

![](_page_32_Picture_2.jpeg)

## Einführung in QGIS – Externe Excel Datei hinzufügen und mit vorhandenen Attributwert in shape File verknüpfen

- Excel Datei als CSV abspeichern. Wichtig der Wert in der Datei, der verknüpft wird muss auch in der Attributtabelle im shape file vorkommen
- Datensatz hinzufügen sh Screenshot

| 🗋 📛 🔒 🔂                                                     | Latenquellenverwaltung                              | Strg+L          | 🛄 🕓 😂 🛛 📉 - 🖶 - 🕞 - 🧠 -                                  | 🔍 🧱 🗱 Σ 📰 - 💳                                                                                                    | • <b>-</b> -                                                                                                    |                                       |
|-------------------------------------------------------------|-----------------------------------------------------|-----------------|----------------------------------------------------------|----------------------------------------------------------------------------------------------------|----------------------------------------------------------------------------------------------------|---------------------------------------|
| 煤 😵 Vĩ 🔏 🖏                                                  | Layer erstellen<br>Layer hinzufügen                 |                 | <ul> <li>V<sub>G</sub> Vektorlayer hinzufügen</li> </ul> | Strg+Umschalt+V                                                                                                    | n                                                                                                    |                                       |
|                                                             | Eingebettete Layer und Gruppen                      |                 | 📲 Rasterlayer hinzufügen                                 | Strg+Umschalt+R                                                                                                    |                                                                                                    |                                       |
|                                                             | Aus Layerdefinitionsdatei hinzufügen                |                 | 🞇 Netzlayer hinzufügen                                   |                                                                                                    |                                                                                                    |                                       |
| 3rowser                                                     | 井 Georeferenzierung                                 |                 | 🎗 Getrennte Textdatei als Layer hinzufügen               | Strg+Umschalt+T                                                                                                    | Verarbeitungswerkzeuge                                                                                                    | ð                                     |
|                                                             | 🖹 Stil kopieren                                     |                 | 🗣 PostGIS-Layer hinzufügen                               | Strg+Umschalt+D                                                                                                    |                                                                                                    |                                       |
| Favoriten                                                   | 📔 Stil einfügen                                     |                 | 🌈 SpatiaLite-Layer hinzufügen                            | Strg+Umschalt+L                                                                                                    | Q         verschieben                                                                                                    | €                                     |
| Räumliche Lesezeichen                                       | 🖹 Layer kopieren                                    |                 | MS-SQL-Server-Layer hinzufügen                           | and the second second se                                                                                                    | Vektorgeometrie                                                                                                    |                                       |
| Home                                                        | 📔 Layer/Gruppe einfügen                             |                 | 🗬 Oracle Spatial-Layer hinzufügen                        | Strg+Umschalt+O                                                                                                    | verschieden                                                                                                    |                                       |
| C:\ (Windows-SSD)                                           | Attributtabelle öffnen                              | F6              | Räumlichen SAP-HANA-Layer hinzufügen                     | and the second second se                                                                                                    | all and                                                                                                    |                                       |
| rweiterte Digitalisierung                                   | Attributtabelle filtern                             |                 | Virtuellen Layer hinzufügen/bearbeiten                   |                                                                                                    |                                                                                                    |                                       |
| NIH->> V I®                                                 | // Bearbeitungsstatus umschalt <u>e</u> n           |                 | 🧐 WMS/WMTS-Layer hinzufügen                              | Strg+Umschalt+W                                                                                                    |                                                                                                    |                                       |
|                                                             | 📑 Layeränderungen speichern                         |                 | XYZ-Layer hinzufügen                                     | 1. 4 M                                                                                                    | - A Carlos A Carlos A |                                       |
| 4                                                           | 🧳 Aktuelle Änderungen                               |                 | WCS-Layer hinzufügen                                     | The way                                                                                                    |                                                                                                    |                                       |
|                                                             | Speichern als                                       |                 | WFS / OGC API-Objektlayer hinzufügen                     | 1.1.1                                                                                                    | and the second second s |                                       |
| Für das aktuelle Kartenwerkzeug sir                         | –.<br>Als Layerdefinitionsdatei speichern           |                 | 🖓 Ar <u>c</u> GIS-REST-Server-Layer hinzufügen           |                                                                                                    | e.                                                                                                    |                                       |
| Digitalisierungswerkz                                       | Layer/Gruppe löschen                                | Strg+D          | Hannahar vektorkachellayer hinzufügen                    | and the second                                                                                                    |                                                                                                    | ര                                     |
|                                                             | 🛃 Layer duplizieren                                 | -               | 👫 Punktwolkenlayer hinzufügen                            | J. 1                                                                                                    |                                                                                                    | ې ا                                   |
|                                                             | Maßstabsabhängige Sichtbarkeit des/der Layer setzen |                 | Reuen GPX-Layer hinzufügen                               | 2.2                                                                                                    |                                                                                                    | • • • • • • • • • • • • • • • • • • • |
|                                                             | KBS von Layer(n) setzen                             | Strg+Umschalt+C | 509681740 731 774<br>500-01 700 731                      |                                                                                                    | Objekt                                                                                                    | wert                                  |
| ayen<br>💉 fill 🙉 🔽 E. 🚽 🖬 🗃                                 | Layer-KBS dem Projekt zuweisen                      |                 |                                                          | The second state and                                                                                                    |                                                                                                    |                                       |
| ▝▕▝▋▝▝▌▘▐▓▝▝▌゛                                              | Layereigenschaften (ք)                              |                 | A88 794801798 801 85                                     |                                                                                                    |                                                                                                    |                                       |
| Baumarten           Baumarten           •         Zentroide | Filter                                              | Strg+F          | 59K 587                                                  | A LAND LAND PROPERTY                                                                                                    |                                                                                                    |                                       |
| <ul> <li>Geänderte Geometrie</li> </ul>                     | Beschriftung                                        |                 | 18° 6658 880                                             |                                                                                                    | 4                                                                                                    |                                       |
| Explodiert                                                  | n der Übersicht anzeigen                            |                 | 10 646 000 000 000 000 000 000 000 000 00                |                                                                                                    |                                                                                                    |                                       |
| 🔄 🏹 Linien                                                  | ∞ Alle in der Übersicht anzeigen                    |                 |                                                          |                                                                                                    | 341                                                                                                    |                                       |
| Gitter                                                      | Alle aus der Übersicht entfernen                    |                 | P. 1. 1. 1. 7. 7. 1. 1. 1. 1. 1. 1. 1. 1. 1. 1. 1. 1. 1. | States States                                                                                                    | and a set                                                                                                    |                                       |
| Gitter                                                      |                                                     |                 |                                                          | AND THE REAL PROPERTY OF THE REAL PROPERTY OF THE R | 1 N S                                                                                                    |                                       |

![](_page_33_Picture_4.jpeg)

## Einführung in QGIS – Externe Excel Datei hinzufügen und mit vorhandenen Attributwert in shape File verknüpfen

- Datensatz hinzufügen sh Screenshot
- Im roten Kreis sieht man die Ansicht der Attribute im neuen File

![](_page_34_Picture_3.jpeg)

![](_page_34_Picture_4.jpeg)

## Einführung in QGIS – Externe Excel Datei hinzufügen und mit vorhandenen Attributwert in shape File verknüpfen

- Ihr klickt rechte Maustaste und Eigenschaften auf dem File, mit dem ihr die csv-Tabelle verknüpfen wollt
- 2. UnterLayer verknüpfen wählt ihr die csv Tabelle
- Unter Source die Verknüpfungs ID in dem Fall die Baum ID
- 4. Zielfeld ebenso due BaumID wählen
- 5. Fertig

![](_page_35_Picture_6.jpeg)

![](_page_35_Picture_7.jpeg)

#### Einführung in QGIS – Gruppe Verjüngung

![](_page_36_Figure_1.jpeg)

![](_page_36_Picture_2.jpeg)

#### Einführung in QGIS – Gruppe Humusauflage

![](_page_37_Figure_1.jpeg)

![](_page_37_Picture_2.jpeg)

#### Einführung in QGIS – Gruppe Humusauflage

![](_page_38_Figure_1.jpeg)

![](_page_38_Picture_2.jpeg)

# Vielen Dank für Ihre Aufmerksamkeit!

"Wer etwas will, der findet Wege. Wer etwas nicht will, findet Gründe." (Albert Camus)